## Pro WS WRX90E-SAGE SE

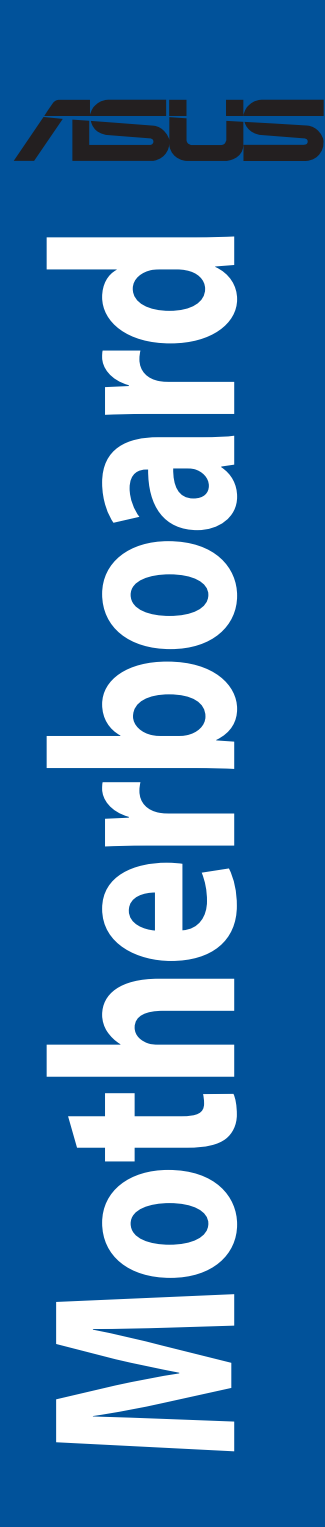

G22564 Erste Ausgabe November 2023

#### Copyright © 2023 ASUSTeK COMPUTER INC. Alle Rechte vorbehalten.

Kein Teil dieses Handbuchs, einschließlich der darin beschriebenen Produkte und Software, darf ohne ausdrückliche schriftliche Genehmigung von ASUSTeK COMPUTER INC. ("ASUS") mit jeglichen Mitteln in jeglicher Form reproduziert, übertragen, transkribiert, in Wiederaufrufsystemen gespeichert oder in jegliche Sprache übersetzt werden, abgesehen von vom Käufer als Sicherungskopie angelegter Dokumentation.

Die Produktgarantie erlischt, wenn (1) das Produkt ohne schriftliche Genehmigung von ASUS repariert, modifiziert oder geändert wird und wenn (2) die Seriennummer des Produkts unkenntlich gemacht wurde oder fehlt.

ASUS BIETET DIESES HANDBUCH IN SEINER VORLIEGENDEN FORM AN, OHNE JEGLICHE GARANTIE, SEI SIE DIREKT ODER INDIREKT, EINSCHLIESSLICH, ABER NICHT BESCHRÄNKT AUF INDIREKTE GARANTIEN ODER BEDINGUNGEN BEZÜGLICH DER VERKÄUFLICHKEIT ODER EIGNUNG FÜR EINEN BESTIMMTEN ZWECK. IN KEINEM FALL IST ASUS, SEINE DIREKTOREN, LEITENDEN ANGESTELLTEN, ANGESTELLTEN ODER AGENTEN HAFTBAR FÜR JEGLICHE INDIREKTEN, SPEZIELLEN, ZUFÄLLIGEN ODER FOLGESCHÄDEN (EINSCHLIESSLICH SCHÄDEN AUFGRUND VON PROFITVERLUSTEN, GESCHÄFTSVERLUSTEN, NUTZUNGS- ODER DATENVERLUSTEN, UNTERBRECHUNG VON GESCHÄFTSABLÄUFEN ET CETERA), SELBST WENN ASUS VON DER MÖGLICHKEIT SOLCHER SCHÄDEN UNTERRICHTET WURDE, DIE VON DEFEKTEN ODER FEHLERN IN DIESEM HANDBUCH ODER AN DIESEM PRODUKT HERRÜHREN.

DIE TECHNISCHEN DATEN UND INFORMATIONEN IN DIESEM HANDBUCH SIND NUR ZU INFORMATIONSZWECKEN GEDACHT, SIE KÖNNEN JEDERZEIT OHNE VORANKÜNDIGUNG GEÄNDERT WERDEN UND SOLLTEN NICHT ALS VERPFLICHTUNG SEITENS ASUS ANGESEHEN WERDEN. ASUS ÜBERNIMMT KEINE VERANTWORTUNG ODER HAFTUNG FÜR JEGLICHE FEHLER ODER UNGENAUIGKEITEN, DIE IN DIESEM HANDBUCH AUFTRETEN KÖNNTEN, EINSCHLIESSLICH DER DARIN BESCHRIEBENEN PRODUKTE UND SOFTWARE.

In diesem Handbuch erscheinende Produkte und Firmennamen könnten eingetragene Warenzeichen oder Copyrights der betreffenden Firmen sein und dienen ausschließlich zur Identifikation oder Erklärung und zum Vorteil des jeweiligen Eigentümers, ohne Rechtsverletzungen zu beabsichtigen.

## Inhaltsverzeichnis

| Sicherhe                            | itsinformati          | ioneniv                                 |  |  |
|-------------------------------------|-----------------------|-----------------------------------------|--|--|
| Über die                            | ses Handbu            | chv                                     |  |  |
| Pro WS V                            | VRX90E-SAG            | iE SE Spezifikationsübersichtviii       |  |  |
| Verpack                             | ungsinhalt            | xiii                                    |  |  |
| Kapitel                             | 1:                    | Produkteinführung                       |  |  |
| 1.1                                 | Bevor Sie b           | eginnen                                 |  |  |
| 1.2                                 | Motherboa             | rd-Lavout                               |  |  |
| 1.3                                 | Rücktafel- ı          | und Audio-Anschlüsse des Motherboards   |  |  |
|                                     | 1.3.1                 | Hintere E/A-Anschlüsse                  |  |  |
|                                     | 1.3.2                 | Audio E/A-Anschlüsse1-25                |  |  |
| Kapitel                             | 2:                    | Grundlegende Einrichtung                |  |  |
| 2.1                                 | CPU Installa          | ation                                   |  |  |
| 2.2                                 | DIMM Insta            | llation                                 |  |  |
| 2.3                                 | Installation          | des M.2 Moduls                          |  |  |
| 2.4                                 | Motherboa             | rd Installation                         |  |  |
| 2.5                                 | Stromverso            | orgung                                  |  |  |
| 2.6                                 | Monitorans            | schluss über USB 4                      |  |  |
| 2.7                                 | Installation          | des M.2 WLAN-Moduls und der Antenne2-18 |  |  |
| 2.8                                 | <b>BIOS Flash</b>     | Back™                                   |  |  |
| 2.9                                 | CMOS-Löschen-Taste    |                                         |  |  |
| 2.10                                | Erstmaliges           | s Starten                               |  |  |
| 2.11                                | Ausschalte            | n des Computers                         |  |  |
| Kapitel                             | 3:                    | BIOS- und RAID-Unterstützung            |  |  |
| 3.1                                 | <b>UEFI-BIOS</b>      | kennenlernen                            |  |  |
| 3.2                                 | ASUS EZ Fla           | ash Utility                             |  |  |
| 3.3                                 | ASUS CrashFree BIOS 3 |                                         |  |  |
| 3.4                                 | RAID Konfigurationen  |                                         |  |  |
| Anhang                              | I                     |                                         |  |  |
| Pro WS V                            | VRX90E-SAG            | iE SE BlockdiagrammA-1                  |  |  |
| Q-Code-                             | Tabelle               | A-2                                     |  |  |
| Allgeme                             | ine Hinweise          | eA-6                                    |  |  |
| Hinweise für Nicht-WLAN-Modelle A-9 |                       |                                         |  |  |
| GarantieA-11                        |                       |                                         |  |  |
| ASUS KontaktinformationA-13         |                       |                                         |  |  |
| Service ι                           | Ind Support           | A-13                                    |  |  |
| ProduktregistrierungA-13            |                       |                                         |  |  |

## Sicherheitsinformationen

## **Elektrische Sicherheit**

- Um die Gefahr eines Stromschlags zu verhindern, ziehen Sie das Netzkabel aus der Steckdose, bevor Sie das System an einem anderen Ort aufstellen.
- Beim Anschließen oder Trennen von Geräten an das oder vom System müssen die Netzleitungen der Geräte ausgesteckt sein, bevor die Signalkabel angeschlossen werden.
   Wenn möglich, entfernen Sie alle Stromkabel vom bestehenden System, bevor Sie ein Gerät hinzufügen.
- Vor dem Anschließen oder Entfernen von Signalkabeln vom Motherboard, müssen alle Netzleitungen ausgesteckt sein.
- Erbitten Sie professionelle Unterstützung, bevor Sie einen Adapter oder eine Verlängerungsschnur verwenden. Diese Geräte könnten die Erdung unterbrechen.
- Prüfen Sie, ob das Netzteil auf die Spannung Ihrer Region richtig eingestellt ist. Sind Sie sich über die Spannung der von Ihnen benutzten Steckdose nicht sicher, erkundigen Sie sich bei Ihrem Energieversorgungsunternehmen vor Ort.
- Ist das Netzteil defekt, versuchen Sie nicht, es zu reparieren. Wenden Sie sich an den qualifizierten Kundendienst oder Ihre Verkaufsstelle.

## **Betriebssicherheit**

- Vor Installation des Motherboards und Anschluss von Geräten sollten Sie alle mitgelieferten Handbücher gewissenhaft lesen.
- Vor Inbetriebnahme des Produkts müssen alle Kabel richtig angeschlossen sein und die Netzleitungen dürfen nicht beschädigt sein. Bemerken Sie eine Beschädigung, kontaktieren Sie sofort Ihren Händler.
- Um Kurzschlüsse zu vermeiden, halten Sie Büroklammern, Schrauben und Heftklammern fern von Anschlüssen, Steckplätzen, Sockeln und Stromkreisen.
- Vermeiden Sie Staub, Feuchtigkeit und extreme Temperaturen. Stellen Sie das Produkt nicht an einem Ort auf, an dem es nass werden könnte.
- Stellen/legen Sie das Produkt auf eine stabile Fläche.
- Sollten technische Probleme mit dem Produkt auftreten, kontaktieren Sie den qualifizierten Kundendienst oder Ihre Verkaufsstelle.
- Ihr Motherboard darf nur in einer Umgebung mit einer Temperatur zwischen 10 °C und 35 °C verwendet werden.

## Sicherheitsinformationen zu Knopfzellen

A

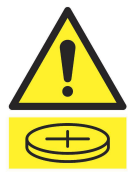

#### WARNUNG

AUSSERHALB DER REICHWEITE VON KINDERN AUFBEWAHREN!

Das Verschlucken kann zu chemischen Verbrennungen, zur Perforation von Weichgewebe und zum Tod führen. Innerhalb von 2 Stunden nach dem Verschlucken können schwere Verbrennungen auftreten. Suchen Sie sofort einen Arzt auf.

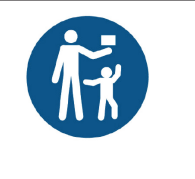

## Über dieses Handbuch

Dieses Benutzerhandbuch enthält Informationen, die Sie bei der Installation und Konfiguration des Motherboards brauchen.

### Wie dieses Handbuch aufgebaut ist

Dieses Handbuch enthält die folgenden Abschnitte:

Kapitel 1: Produkteinführung

Dieses Kapitel beschreibt die Leistungsmerkmale des Motherboards und enthält Beschreibungen für jedes Element des Motherboards.

#### Kapitel 2: Grundlegende Einrichtung

In diesem Kapitel werden die grundlegenden Einrichtungsabläufe zum Einrichten Ihres Motherboards aufgeführt.

#### Kapitel 3: BIOS- und RAID-Unterstützung

In diesem Kapitel erfahren Sie, wie Sie das BIOS starten, das BIOS mit dem EZ Flash-Dienstprogramm aktualisieren und RAID unterstützen.

#### Wo finden Sie weitere Informationen

In den folgenden Quellen finden Sie weitere Informationen, sowie Produkt- und Software-Updates.

#### 1. ASUS Webseite

Die ASUS Webseite (<u>www.asus.com</u>) enthält aktualisierte Informationen über ASUS Hardwareund Softwareprodukte.

#### 2. Optionale Dokumentation

Ihr Produktpaket enthält möglicherweise optionale Dokumente, wie z.B. Garantiekarten, die von Ihrem Händler hinzugefügt wurden. Diese Dokumente sind nicht Teil des Standardpakets.

#### 3. MyASUS

MyASUS bietet Ihnen eine Vielzahl von Support-Funktionen, z. B. Unterstützung bei der Fehlerbehebung, Optimierung der Produktleistung, Integration der ASUS-Software und Erstellung von Wiederherstellungsdatenträgern. Bitte besuchen Sie <u>https://www.asus.com/support</u>, um die Installationsanleitung und FAQ (Häufig gestellte Fragen) zu erhalten.

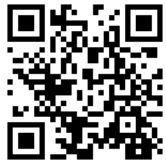

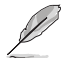

MyASUS ist nur auf bestimmten Modellen verfügbar. Bitte prüfen Sie die Spezifikationsübersicht Ihres Motherboards, um herauszufinden, ob Ihr Motherboard MyASUS unterstützt.

#### 4. Motherboard Installationshandbuch

Bitte besuchen Sie <u>https://www.asus.com/support</u> für weitere Informationen zum Motherboard Installationshandbuch.

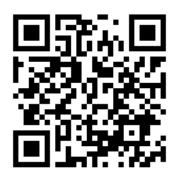

#### 5. FAQ (Häufig gestellte Fragen) zu Treibern und Dienstprogrammen

Für weitere Informationen zum Herunterladen und Installieren von Treibern und Dienstprogrammen für Ihr Motherboard besuchen Sie bitte <u>https://www.asus.com/support</u>.

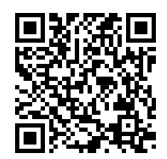

#### 6. RAID Konfigurationsanleitung

Bitte besuchen Sie <u>https://www.asus.com/support</u> für weitere Informationen zum RAID-Konfigurationshandbuch. Bitte besuchen Sie die AMD-Webseite für die neuesten Informationen zu RAID-Konfigurationen.

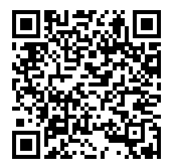

#### 7. BIOS FlashBack<sup>™</sup>-Funktion

Bitte besuchen Sie <u>https://www.asus.com/support</u> für weitere Informationen zur BIOS FlashBack™-Funktion.

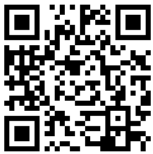

## Anmerkungen zu diesem Handbuch

Um sicherzustellen, dass Sie die Schritte richtig ausführen, beachten Sie die folgenden Symbole, die in diesem Benutzerhandbuch verwendet werden.

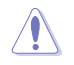

ACHTUNG: Informationen, um beim Ausführen einer Aufgabe Schäden an den Komponenten und Verletzungen zu vermeiden.

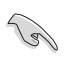

WICHTIG: Anweisungen, denen Sie folgen MÜSSEN, um die Aufgabe zu vollenden.

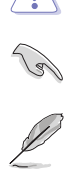

HINWEIS: Tipps und zusätzliche Informationen, die Ihnen helfen, die Aufgabe zu vollenden.

| CPU                     | AMD Sockel sTR5 WRX90 für RYZEN™ Threadripper™ PRO 7000 WX-Serie                                                                                                    |  |  |
|-------------------------|----------------------------------------------------------------------------------------------------|--|--|
|                         | Prozessoren^<br>* Siaba www.asus.com für dia CPU Support-Lista                                                                                                    |  |  |
| Chinada                 | AMD WDV00 Chinaste                                                                                                    |  |  |
| Chipsatz                | AMD WRX90 Chipsatz                                                                                                    |  |  |
|                         | 8 x DIMM-Steckplatze, DDR5, ECC geputferter Speicher*                                                                                                    |  |  |
|                         | 8-Kanal-Speicherarchitektur                                                                                                    |  |  |
| Spaichar                | Unterstutzt AMD EX lended Profiles for Overclocking (EXPO'''')                                                                                                    |  |  |
| Specie                  | Onterstutzte Speichertypen, Datenrate (Geschwindigkeit) und Anzani der DrAm-<br>Module können je nach CPU-Typ und Speicherkonfiguration variieren. Weitere<br>Informationen finden Sie in der Liste unterstützter CPU-/Speichermodule im<br>Support-Register auf der Produktinformationsseite oder unter <u>https://www.asus.<br/>com/support/</u> .         |  |  |
|                         | 1 x VGA-Anschluss von AST2600                                                                                                    |  |  |
|                         | 2 x USB 40 Gb/s (USB 4)-Anschlüsse unterstützen USB Typ-C Display-Ausgänge*                                                                                                    |  |  |
|                         | * Unterstützt maximal 8K@60Hz wie bei DisplayPort 1.4 angegeben.                                                                                                    |  |  |
| Gratik                  | ** Für die Ausgabe durch den USB 1 Typ-C 40G (USB 4)- oder USB 2 Typ-C 40G (USB<br>4)-Anschluss ist jeweils ein Mini-DisplayPort-IN-auf-DisplayPort-Adapterkabel<br>erforderlich. Weitere Informationen zur Verbindung von Displays und zur<br>Konfiguration der Videoausgabe mithilfe der Mini-DisplayPort-IN-Anschlüsse finden<br>Sie im Benutzerhandbuch. |  |  |
|                         | AMD RYZEN™ Threadripper™ PRO 7000 WX-Serie Prozessoren*                                                                                                    |  |  |
|                         | 6 x PCle 5.0 x16 Steckplätze                                                                                                    |  |  |
|                         | 1 x PCle 5.0 x16 Steckplatz (x8 Modus)                                                                                                    |  |  |
| Erweiterungssteckplätze | Bitte finden Sie die Tabelle für die PCIe-Verzweigung auf der Support-Webseite<br>unter ( <u>https://www.asus.com/support/FAQ/1037507</u> /).     Um die Kompatibilität des installierten Geräts sicherzustellen, schauen Sie<br>bitte unter bitter (//www.asus.com/support/FAQ/1037507).                                                                    |  |  |
|                         | Peripheriegeräte.                                                                                                    |  |  |
|                         | Es werden 4 x M.2 Steckplätze, 2 x SlimSAS Anschlüsse und 4 x SATA 6 Gb/s<br>Anschlüsse unterstützt.*                                                                                                    |  |  |
|                         | AMD RYZEN™ Threadripper™ PRO 7000 WX-Serie Prozessoren                                                                                                    |  |  |
|                         | - M.2_1 Steckplatz (Key M), Typ 2242/2260/2280/22110 (unterstützt PCIe 5.0 x4 Modus)                                                                                                    |  |  |
|                         | - M.2_2 Steckplatz (Key M), Typ 2242/2260/2280/22110 (unterstützt PCIe 5.0 x4 Modus)                                                                                                    |  |  |
| Spaichar                | - M.2_3 Steckplatz (Key M), Typ 2242/2260/2280 (unterstützt PCIe 5.0 x4<br>Modus)                                                                                                    |  |  |
| sperchei                | - M.2_4 Steckplatz (Key M), Typ 2242/2260/2280 (unterstützt PCIe 5.0 x4<br>Modus)                                                                                                    |  |  |
|                         | AMD WRX90 Chipsatz                                                                                                    |  |  |
|                         | - Der SlimSAS_1 Steckplatz unterstützt NVMe-Geräte im PCIe 4.0 x4 Modus.                                                                                                    |  |  |
|                         | - Der SlimSAS_2 Steckplatz unterstützt NVMe-Geräte im PCIe 4.0 x4 Modus.                                                                                                    |  |  |
|                         | - 4 x SATA 6 Gb/s Anschlüsse                                                                                                    |  |  |
|                         | * Die AMD RAIDXpert2-Technologie unterstützt sowohl PCIe RAID 0/1/5/10 als<br>auch SATA RAID 0/1/5/10. Bitte besuchen Sie die AMD-Webseite für die neuesten<br>Informationen zu RAID-Konfigurationen.                                                                                                    |  |  |
|                         | 1 x Realtek 1 Gb Ethernet (Fest zugeordnetes Management-LAN für AST2600)                                                                                                    |  |  |
| Ethernet                | 1 x Intel 10 Gb Dual-Ethernet                                                                                                    |  |  |
|                         | ASUS LANGuard                                                                                                    |  |  |
|                         | Nur M.2 Steckplatz (Key E, PCle)*                                                                                                    |  |  |
| WLAN & Bluetooth        | * Das WLAN-Modul muss separat erworben werden.                                                                                                    |  |  |

|                          | USB hinten (insgesamt 9 Anschlüsse)                                                                                                    |
|--------------------------|----------------------------------------------------------------------------------------------------|
|                          | 2 x USB 40 Gb/s (USB 4)-Anschlüsse mit ASMedia ASM4242 Controller (2 x USB<br>Typ-C)                                                                                                    |
|                          | 6 x USB 10 Gb/s-Anschlüsse (6 x Typ-A)                                                                                                    |
| USB                      | 1 x USB 2.0 Anschluss (1 x Typ-A)                                                                                                    |
|                          | USB vorn (insgesamt 7 Anschlüsse)                                                                                                    |
|                          | 1 x USB 20 Gb/s-Anschluss (unterstützt USB Typ-C)                                                                                                    |
|                          | 1 x USB 5 Gb/s-Header unterstützt 2 zusätzliche USB 5 Gb/s-Anschlüsse                                                                                                    |
|                          | 2 x USB 2.0 Header unterstützen zusätzliche 4 USB 2.0 Anschlüsse                                                                                                    |
|                          | Realtek ALC1220P Surround Sound High Definition Audio CODEC*                                                                                                    |
|                          | - Impedanzerfassung für die vorderen und hinteren Kopfhörerausgänge                                                                                                    |
|                          | - Interner Audioverstärker, um die höchste Klangqualität für Kopfhörer und<br>Lautsprecher zu erzeugen                                                                                                    |
|                          | - Unterstützt Jack-Detection (Buchsenerkennung), Multistreaming,<br>Frontblenden-Jack-Retasking (Buchsenneubelegung)                                                                                                    |
|                          | - Hochwertiger 120 dB SNR Stereo-Wiedergabe-Ausgang und 113 dB SNR<br>Aufnahmeeingang (Line-in)                                                                                                    |
| Audio                    | - Unterstützt bis zu 32-Bit/192 kHz Wiedergabe                                                                                                    |
|                          | Audio-Ausstattungen                                                                                                    |
|                          | - Hochwertige Audio-Kondensatoren                                                                                                    |
|                          | - Fest zugeordnete PCB Audioebenen                                                                                                    |
|                          | - Spezieller Knackschutz                                                                                                    |
|                          | * Ein Gehäuse mit HD-Audiomodul an der Frontblende ist erforderlich, um eine 5.1                                                                                                    |
|                          | Surround Sound-Audioausgabe zu unterstützen.     Teses Motherboard unterstützt aufgrund der Anzahl der auf diesem Motherboard     verfühzen Audioausgabe zu unterstützt aufgrund der Anzahl der auf diesem Motherboard     verfühzen Audioausgabe zu unterstützt aufgrund der Anzahl der auf diesem Motherboard |
|                          | 2 x USB 40 Gb/s (USB 4)-Anschlüsse mit ASMedia ASM4242 Controller (2 x USB                                                                                                    |
|                          | Тур-С)                                                                                                    |
|                          | 6 x USB 10 Gb/s-Anschlüsse (6 x Typ-A)                                                                                                    |
|                          | 1 x USB 2.0 Anschluss (1 x Typ-A)                                                                                                    |
|                          | 1 x VGA-Anschluss                                                                                                    |
| Rückseite E/A-Anschlüsse | 2 x Mini-DisplayPort-IN-Anschlüsse                                                                                                    |
|                          | 1 x Intel 10 Gb Dual-Ethernet-Anschluss                                                                                                    |
|                          | 1 x Realtek 1 Gb Ethernet-Anschluss                                                                                                    |
|                          | 2 x Audio-Anschlüsse                                                                                                    |
|                          | 1 x BIOS-Flashback <sup>™</sup> -laste                                                                                                    |
|                          | 1 x CMOS-löschen-laste                                                                                                    |

|                        | Lüfter- und Kühler-bezogen                                            |  |  |  |  |
|------------------------|-----------------------------------------------------------------------|--|--|--|--|
|                        | 1 x CPU-Lüfter-Header (4-polig)                                       |  |  |  |  |
|                        | 1 x CPU OPT-Lüfter-Header (4-polig)                                   |  |  |  |  |
|                        | 5 x Gehäuselüfter-Header (4-polig)                                    |  |  |  |  |
|                        | 1 x W_PUMP+ Header                                                    |  |  |  |  |
|                        | 2 x 4-poliger VRM-Lüfter-Header (mit integriertem VRM-Lüfter)         |  |  |  |  |
|                        | 1 x 4-poliger M.2-Lüfter-Header (mit integriertem M.2-Lüfter)         |  |  |  |  |
|                        | Strombezogen                                                          |  |  |  |  |
|                        | 1 x 24-poliger Hauptstromanschluss                                    |  |  |  |  |
|                        | 2 x 8-polige +12V Stromanschlüsse                                     |  |  |  |  |
|                        | 2 x 8-polige PCIe-zu-CPU-Stromanschlüsse                              |  |  |  |  |
|                        | 2 x 8-polige PCIe-Stromanschlüsse                                     |  |  |  |  |
|                        | Speicherbezogen                                                       |  |  |  |  |
|                        | 4 x M.2 Steckplätze (Key M)                                           |  |  |  |  |
|                        | 2 x SlimSAS Anschlüsse                                                |  |  |  |  |
|                        | 4 x SATA 6 Gb/s Anschlüsse                                            |  |  |  |  |
|                        | USB                                                                   |  |  |  |  |
|                        | 1 x USB 20 Gb/s-Anschluss (unterstützt USB Typ-C)                     |  |  |  |  |
| Interne E/A-Anschlüsse | 1 x USB 5 Gb/s-Header unterstützt 2 zusätzliche USB 5 Gb/s-Anschlüsse |  |  |  |  |
|                        | 2 x USB 2.0 Header unterstützen zusätzliche 4 USB 2.0 Anschlüsse      |  |  |  |  |
|                        | Sonstiges                                                             |  |  |  |  |
|                        | 1 x Gehäuseeingriffs-Header                                           |  |  |  |  |
|                        | 1 x COM-Anschluss-Header                                              |  |  |  |  |
|                        | 1 x FlexKev-Taste                                                     |  |  |  |  |
|                        | 1 x Frontblenden-Audio-Header (F AUDIO)                               |  |  |  |  |
|                        | 1 x LN2-Modus-Jumper                                                  |  |  |  |  |
|                        | 1 x M.2 Steckplatz (Kev E)                                            |  |  |  |  |
|                        | 7 x Probelt-Messpunkte                                                |  |  |  |  |
|                        | 1 x ReTry-Taste                                                       |  |  |  |  |
|                        | 1 x RSVD Schalter                                                     |  |  |  |  |
|                        | 1 x Langsam-Modus-Schalter                                            |  |  |  |  |
|                        | 1 x Sicherer-Start-Taste                                              |  |  |  |  |
|                        | 1 x SPI TPM-Header (14-1-polig)                                       |  |  |  |  |
|                        | 1 x Starttaste                                                        |  |  |  |  |
|                        | 1 x 10-1-poliger System-Panel-Header                                  |  |  |  |  |
|                        | 1 x Header für thermische Sensoren                                    |  |  |  |  |
|                        | Extreme OC Kit                                                        |  |  |  |  |
|                        | - FlexKev-Taste                                                       |  |  |  |  |
|                        | - LN2-Modus                                                           |  |  |  |  |
| Sonderfunktionen       | - Retry-Taste                                                         |  |  |  |  |
|                        | - Sicherer-Start-Taste                                                |  |  |  |  |
|                        | - Starttacte                                                          |  |  |  |  |
|                        | Starttaste                                                            |  |  |  |  |

|                    | Extreme Engine Digi+                                                               |
|--------------------|------------------------------------------------------------------------------------|
|                    | - 10K Schwarz-Metallic Kondensatoren                                               |
|                    | - MicroFine Legierungsdrossel                                                      |
|                    | ASUS 5X PROTECTION III                                                             |
|                    | - DIGI+ VRM (Digital Power Design mit SPS)                                         |
|                    | - ESD-Guards                                                                       |
|                    | - LANGuard                                                                         |
|                    | - Überspannungsschutz                                                              |
|                    | - SafeSlot                                                                         |
|                    | - Edelstahl-Rückseite E/A                                                          |
|                    | ASUS Q-Design                                                                      |
|                    | - M.2 Q-Riegel                                                                     |
|                    | - Q-Release Slim (mit PCIe SafeSlot)                                               |
|                    | - Q-Code                                                                           |
|                    | - Q-Connector                                                                      |
|                    | - Q-DIMM                                                                           |
|                    | - Q-LED (CPU [rot], DRAM [gelb], VGA [weiß], Boot-Gerät [gelb grün])               |
| Sonderfunktionen   | - Q-Slot                                                                           |
|                    | ASUS Thermal Solution                                                              |
|                    | - Rückplatte des M.2 Kühlkörpers und integrierte Wärmeleitpads                     |
|                    | - M.2 Kühlkörper                                                                   |
|                    | - Stahlrückplatte                                                                  |
|                    | - VRM-Kühlkörperdesign mit aktiven Lüftern                                         |
|                    | ASUS EZ Do-It-Yourself                                                             |
|                    | - BIOS-Flashback™-Taste                                                            |
|                    | - BIOS-FlashBack™-LED                                                              |
|                    | - CMOS-Löschen-Taste                                                               |
|                    | - ProCool II                                                                       |
|                    | - Vormontierte E/A-Blende                                                          |
|                    | - SafeSlot                                                                         |
|                    | - SafeDIMM                                                                         |
|                    | Speziell zugeschnittenes Motherboard Design und business-orientierte<br>Funktionen |
|                    | - Zuverlässigkeit rund um die Uhr                                                  |
|                    | - Überstromschutz                                                                  |
|                    | Exklusive ASUS-Software                                                            |
|                    | Armoury Crate                                                                      |
|                    | - Fan Xpert 4                                                                      |
| Softwarefunktionen | ASUS CPU-Z                                                                         |
|                    | Adobe Creative Cloud (Kostenlose Probeversion)                                     |
|                    | Norton 360 Deluxe (60 Tage kostenlose Probeversion)                                |
|                    | WinRAR (40 Tage kostenlose Probeversion)                                           |

|                    | LIFFURIOS                                     |
|--------------------|-----------------------------------------------|
|                    | UEFI BIOS                                     |
|                    | ASUS EZ Do-It-Yourself                        |
| Softwarefunktionen | - ASUS CrashFree BIOS 3                       |
|                    | - ASUSTeK. EZ Flash-Dienstprogramm            |
|                    | FlexKey                                       |
|                    | IT-Management-Software unterstützt            |
|                    | - ASUS Control Center Express (ACCE)          |
|                    | BMC-bezogen                                   |
|                    | 1 x BMC-Schalter                              |
|                    | 1 x BMC LAN-Schalter für feste IP             |
|                    | 1 x IPMI-Schalter                             |
|                    | 1 x Message-LED-Header                        |
| Remote Management- | 1 x MicroSD-Kartensteckplatz                  |
| Funktionen         | 2 x LAN-LED-Header                            |
|                    | 1 x Lokalisierungs-LED-Header                 |
|                    | 1 x Lokalisierungstasten-Header               |
|                    | 1 x PSU_SMB-Header                            |
|                    | 1 x SMART_PSU-Schalter                        |
|                    | 1 x VGA-Schalter                              |
|                    | 1 x VGA-Header                                |
|                    | 1 x VPP_I2C-Header                            |
| BIOS               | 256 Mb Flash ROM, UEFI AMI BIOS (textbasiert) |
| BIOS CAP-Dateiname | Pro WS WRX90E-SAGE SE: A5496.CAP              |
| Handhabbarkeit     | WOL für PME, PXE                              |
| Datuiakanutan      | Windows 11                                    |
| Betriebssystem     | Windows 10, 64-bit                            |
| Formafalator       | EEB Formfaktor                                |
| Formactor          | 12 Zoll x 13 Zoll (30,5 cm x 33 cm)           |

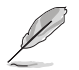

Spezifikationen können sich ohne vorherige Ankündigung ändern. Schauen Sie bitte auf der ASUS Webseite nach den neuesten Spezifikationen.

## Verpackungsinhalt

| Motherboard   | 1 x Pro WS WRX90E-SAGE SE Motherboard          |
|---------------|------------------------------------------------|
|               | 2 x CPU-auf-PCIE-Adapterkabel (8-polig)        |
|               | 1 x 24-poliges Stromkabel (Y-Kabel)            |
| Kabel         | 2 x Mini-DisplayPort-Kabel                     |
|               | 4 x SATA 6 Gb/s Kabel                          |
|               | 1 x Thermistorkabel                            |
|               | 1 x Q-Connector                                |
|               | 1 x M.2 Q-Riegelpaket                          |
| Sonstiges     | 1 x AMI-Lizenzaufkleber                        |
|               | 4 x M.2 Gummistückpakete                       |
|               | 1 x Schraubenpaket für M.2 Key E               |
| Delumentation | 1 x Schlüsselkarte zur ACC Express-Aktivierung |
| Dokumentation | 1 x Schnellstartanleitung                      |

Stellen Sie sicher, dass Ihr Motherboard-Paket die folgenden Artikel enthält.

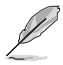

 Sollten o.g. Artikel beschädigt oder nicht vorhanden sein, wenden Sie sich bitte an Ihren Händler.

 Zubehör, das nicht in der obigen Lieferumfangsliste aufgeführt ist, muss separat erworben werden und ist nicht im Motherboard-Paket enthalten.

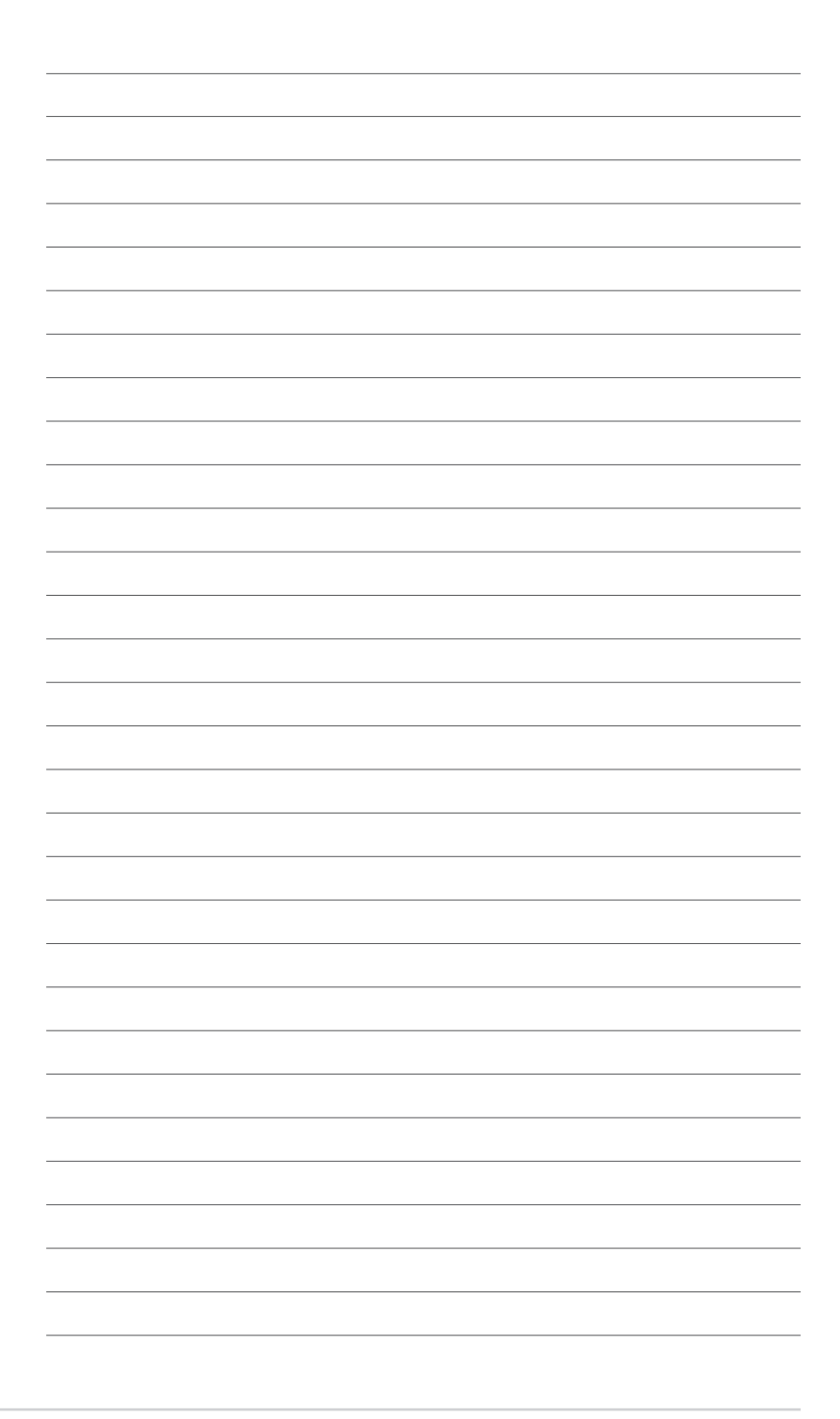

## Produkteinführung

## 1.1 Bevor Sie beginnen

Beachten Sie bitte vor dem Installieren der Motherboard-Komponenten oder dem Ändern von Motherboard-Einstellungen folgende Vorsichtsmaßnahmen.

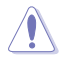

- Ziehen Sie das Netzkabel aus der Steckdose heraus, bevor Sie eine Komponente anfassen.
- Tragen Sie vor dem Anfassen von Komponenten eine geerdete Manschette, oder berühren Sie einen geerdeten Gegenstand bzw. einen Metallgegenstand wie z.B. das Netzteilgehäuse, damit die Komponenten nicht durch statische Elektrizität beschädigt werden.
- Halten Sie Komponenten an den Rändern fest, damit Sie die ICs darauf nicht berühren.
- Legen Sie eine deinstallierte Komponente immer auf eine geerdete Antistatik-Unterlage oder in die Originalverpackung der Komponente.
- Vor dem Installieren oder Ausbau einer Komponente muss die Stromversorgung ausgeschaltet oder das Netzkabel aus der Steckdose gezogen sein. Nichtbeachtung kann zu schweren Schäden am Motherboard, Peripheriegeräten oder Komponenten führen.

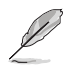

- Die Definitionen der Pins in diesem Kapitel dienen lediglich der Veranschaulichung. Die Namen der Pins hängen von der Position des jeweiligen Headers/Jumpers/Anschlusses ab.
- Die Abbildungen in diesem Kapitel dienen lediglich der Veranschaulichung. Das WLAN-Modul ist nur bei bestimmten Modellen verfügbar.

## 1.2 Motherboard-Layout

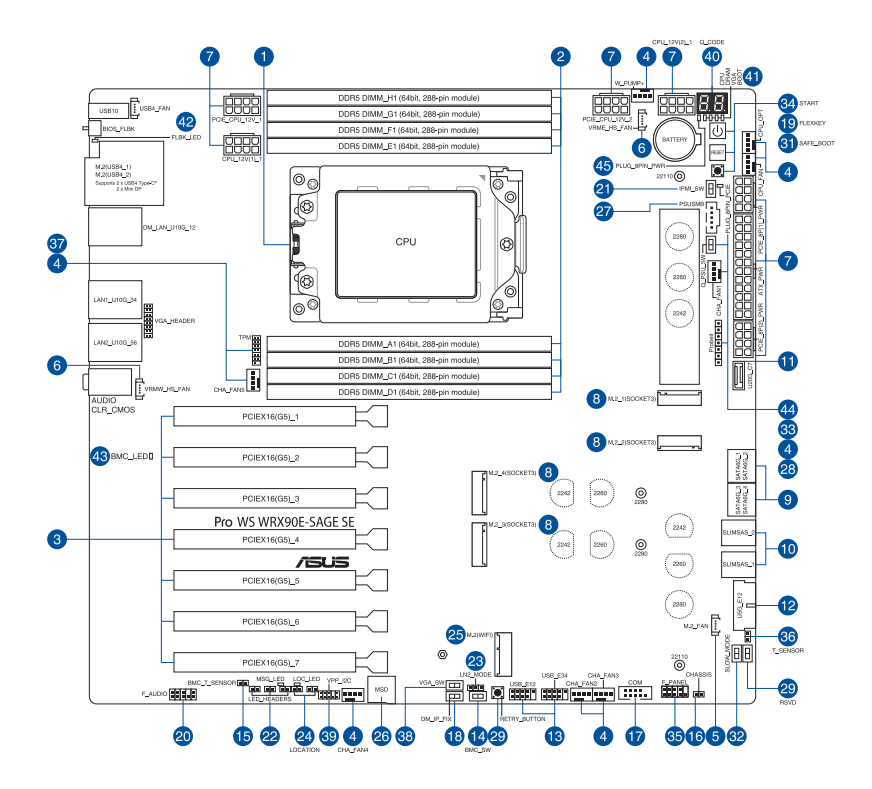

| Au  | sstattungsinhalt                                | Seite |
|-----|-------------------------------------------------|-------|
| 1.  | CPU-Sockel                                      | 1-5   |
| 2.  | DIMM-Steckplätze                                | 1-6   |
| 3.  | Erweiterungssteckplätze                         | 1-7   |
| 4.  | Lüfter- und Pumpen-Header                       | 1-9   |
| 5.  | M.2-Lüfter-Header                               | 1-9   |
| 6.  | VRM Kühlkörper-Lüfter-Header                    | 1-9   |
| 7.  | Stromanschlüsse                                 | 1-10  |
| 8.  | M.2-Steckplatz                                  | 1-11  |
| 9.  | SATA 6GB/s Anschluss                            | 1-11  |
| 10. | SlimSAS-Steckplatz                              | 1-12  |
| 11. | USB 20 Gb/s-Typ-C Frontblendenanschluss         | 1-12  |
| 12. | USB 5 Gb/s-Header                               | 1-12  |
| 13. | USB 2.0-Header                                  | 1-13  |
| 14. | BMC-Schalter                                    | 1-13  |
| 15. | Thermischer BMC-Sensor-Header                   | 1-13  |
| 16. | Gehäuseeingriffs-Header                         | 1-13  |
| 17. | COM-Anschluss                                   | 1-14  |
| 18. | Fest zugeordneter BMC LAN-Schalter für feste IP | 1-14  |
| 19. | FlexKey-Taste                                   | 1-14  |
| 20. | Frontblenden-Audio-Header                       | 1-14  |
| 21. | IPMI-Schalter                                   | 1-15  |
| 22. | LED-Header                                      | 1-15  |
| 23. | LN2-Modus-Jumper                                | 1-15  |
| 24. | Lokalisierungstasten- und LED-Header            | 1-15  |
| 25. | M.2 Steckplatz (Key E)                          | 1-16  |
| 26. | MicroSD-Kartensteckplatz                        | 1-16  |
| 27. | Stromversorgungs-SMBus-Anschluss                | 1-16  |
| 28. | Probelt-Messpunkte                              | 1-17  |
| 29. | Retry-Taste                                     | 1-18  |
| 30. | RSVD-Schalter                                   | 1-18  |
| 31. | Sicherer-Start-Taste                            | 1-18  |
| 32. | Langsam-Modus-Schalter                          | 1-18  |
| 33. | SMART_PSU-Schalter                              | 1-19  |
| 34. | Starttaste                                      | 1-19  |
| 35. | System-Panel-Header                             | 1-19  |
| 36. | Thermischer Sensor-Header                       | 1-20  |
| 37. | TPM-Header                                      | 1-20  |
| 38. | VGA-Schalter                                    | 1-20  |
| 39. | VPP_I2C-Header                                  | 1-20  |
| 40. | Q-Code LED                                      | 1-21  |

| Ausstattungsinhalt                      |      |  |
|-----------------------------------------|------|--|
| 41. Q-LEDs                              | 1-21 |  |
| 42. BIOS-FlashBack <sup>™</sup> -LED    | 1-21 |  |
| 43. BMC-LED                             | 1-21 |  |
| 44. LED für 8-poligen PCle-Stromstecker | 1-22 |  |
| 45. LED für 8-poligen Stromstecker      | 1-22 |  |

# Kapitel 1

#### 1. CPU-Sockel

Das Motherboard ist mit einem Sockel sTR5 WRX90 für RYZEN™ Threadripper™ PRO 7000 WX-Serie Prozessoren ausgestattet.

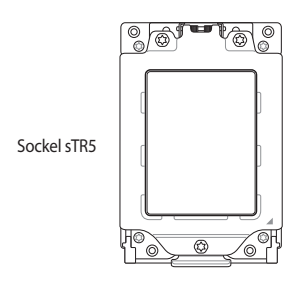

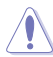

- Der Sockel sTR5 hat eine andersartige Pinbelegung. Stellen Sie sicher, dass Sie eine CPU verwenden, die für den Sockel sTR5 ausgelegt ist.
- Die CPU passt nur in einer Richtung hinein. Wenden Sie KEINE Gewalt an beim Einstecken der CPU in den Sockel, um ein Verbiegen der Kontakte am Sockel und eine Beschädigung der CPU zu vermeiden.
- Stellen Sie sicher, dass alle Netzleitungen ausgesteckt sind, bevor Sie die CPU installieren.
- Stellen Sie nach dem Kauf des Motherboards sicher, dass sich die PnP-Abdeckung auf dem Sockel befindet und die Sockelpole nicht verbogen sind. Kontaktieren Sie sörbt Ihren Händler, wenn die PnP-Abdeckung fehlt oder wenn Sie irgendwelche Schäden an der PnP-Abdeckung / Sockel / Motherboard-Komponenten sehen. ASUS wird die Reparaturkosten nur übernehmen, wenn die Schäden durch die Lieferung entstanden sind.
- Bewahren Sie die Abdeckung nach der Installation des Motherboards auf. ASUS wird die Return Merchandise Authorization (RMA)-Anfragen nur bearbeiten, wenn das Motherboard mit der Abdeckung auf dem Sockel kommt.
- Die Garantie des Produkts deckt keine Schäden an Sockelpolen, die durch unsachgemäße Installation, Entfernung der CPU oder falsche Platzierung/Verlieren/falsches Entfernen der PnP-Abdeckung entstanden sind.

#### 2. DIMM-Steckplätze

Das Motherboard ist mit Dual Inline Memory Module (DIMM)-Steckplätzen für DDR5 (Double Data Rate 5)-Speichermodule ausgestattet.

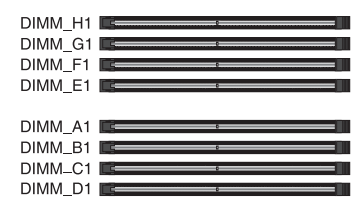

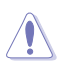

Ein DDR5-Speichermodul ist anders gekerbt als DDR-, DDR2-, DDR3- oder DDR4-Module. Installieren Sie KEIN DDR-, DDR2-, DDR3- oder DDR4-Speichermodul auf einen DDR5-Steckplatz.

#### **Empfohlene Speicherkonfigurationen**

| Steckplatz | A1 | B1 | C1 | D1 | E1 | F1 | G1 | H1 |
|------------|----|----|----|----|----|----|----|----|
| 1-DIMM     | V  |    |    |    |    |    |    |    |
| 2-DIMM     | V  |    |    |    | V  |    |    |    |
| 4-DIMM     | V  | V  |    |    | V  | V  |    |    |
| 6-DMM      | V  | V  | V  |    | V  | V  | V  |    |
| 8-DIMM     | V  | V  | V  | V  | V  | V  | V  | V  |

#### Speicherkonfigurationen

Sie können ECC gepufferte DDR5 DIMMs in den DIMM-Steckplätzen installieren.

- Sie können verschiedene Speichergrößen in den DIMM-Kanälen installieren. Das System plant die Gesamtgröße des kleineren Kanals für die Dual-Channel-Konfiguration. Der überschüssige Speicher des größeren Kanals wird dann für den Single-Channel-Betrieb eingeplant.
- AMD Ryzen<sup>™</sup> Prozessoren unterstützen ECC gepufferten Speicher.
- Die Standard-Betriebsfrequenz ist abhängig von seiner Serial Presence Detect (SPD), welche das Standardverfahren für den Zugriff auf Informationen von einem Speichermodul ist. Im Ausgangszustand können einige Speichermodule für Übertaktung mit einer niedrigeren Frequenz arbeiten als der Hersteller angegeben hat.
- Die Speichermodule benötigen evtl. bei der Übertaktung und bei der Nutzung unter voller Speicherlast ein besseres Speicherkühlsystem, um die Systemstabilität zu gewährleisten.
- Installieren Sie immer DIMMs mit der selben CAS-Latenz. Für eine optimale Kompatibilität empfehlen wir Ihnen, Arbeitsspeichermodule der gleichen Version oder Datencode (D/C), von dem selben Anbieter, zu installieren. Fragen Sie Ihren Händler, um die richtigen Speichermodule zu erhalten.
- Besuchen Sie die ASUS-Website f
  ür die aktuellste QVL (Qualified Vendors List Liste qualifizierter H
  ändler).

#### 3. Erweiterungssteckplätze

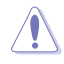

Trennen Sie das Stromkabel, bevor Sie Erweiterungskarten hinzufügen oder entfernen . Andernfalls können Sie sich verletzen und die Motherboard-Komponenten beschädigen.

Um eine PCIe-Erweiterungskarte zu installieren, lesen Sie bitte das **Motherboard** Installationshandbuch auf der ASUS-Support-Seite.

Wenn Sie zwei oder mehr Grafikkarten installieren, stellen Sie sicher, dass Sie die **PCIE\_8P\_PWR**-Anschlüsse verbinden. Falls die **PCIE\_8P\_PWR**-Anschlüsse nicht verbunden sind, wird eine BIOS-Aufforderung angezeigt, die so lange bestehen bleibt, bis Sie die **PCIE\_8P\_PWR**-Anschlüsse verbunden haben.

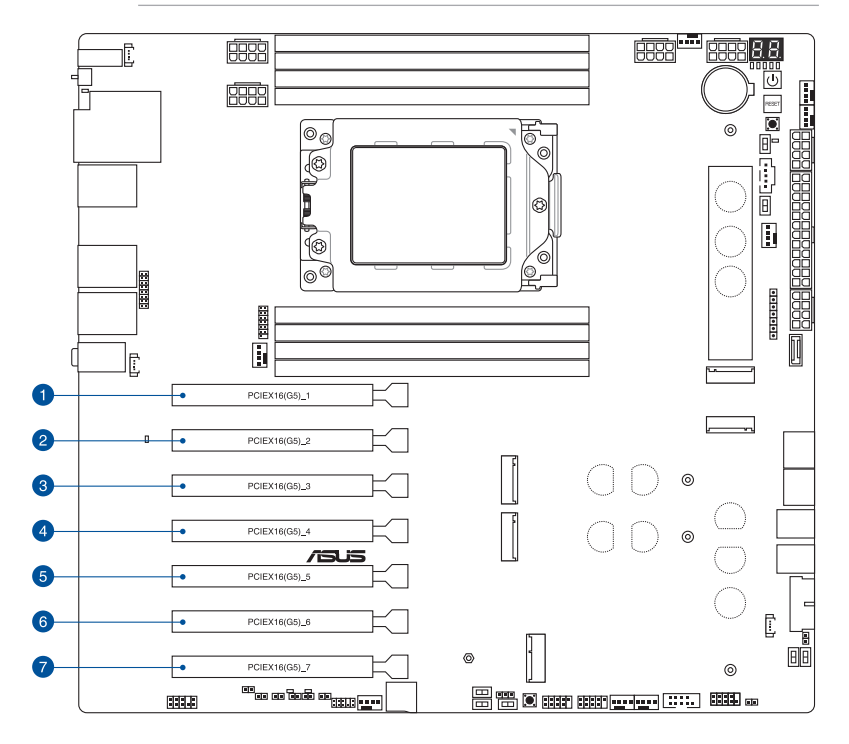

In den folgenden Tabellen finden Sie die empfohlene VGA-Konfiguration und Konfiguration für die PCIe-Verzweigung.

#### **Empfohlene VGA-Konfiguration**

| Stec | kplatzbeschreibung | 3-Wege-VGA | 4-Wege-VGA |
|------|--------------------|------------|------------|
| 1    | PCIEX16 (G5)_1     | V          | V          |
| 2    | PCIEX16 (G5)_2     | _          | -          |
| 3    | PCIEX16 (G5)_3     | -          | V          |
| 4    | PCIEX16 (G5)_4     | V          | -          |
| 5    | PCIEX16 (G5)_5     | -          | V          |
| 6    | PCIEX16 (G5)_6     | -          | -          |
| 7    | PCIEX16 (G5)_7     | V          | V          |

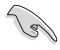

Wenn Sie mehrere Grafikkarten benutzen, verbinden Sie für eine bessere Umgebungstemperatur die Gehäuselüfter mit den Gehäuselüfteranschlüssen auf dem Motherboard.

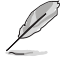

Bei der Installation einer Dual-VGA-Karte empfehlen wir die Auswahl eines Gehäuses, das 7 oder mehr Erweiterungssteckplätze unterstützt

#### Einstellungen für die PCIe-Verzweigung und M.2 bei PCIe x16 Steckplätzen (von der CPU)

| Steckplatzbeschreibung |                | Anzahl der identifizierbaren Intel M.2 SSDs (Stück) |  |  |
|------------------------|----------------|-----------------------------------------------------|--|--|
| 1                      | PCIEX16 (G5)_1 | 4 (x4+x4+x4+x4)                                     |  |  |
| 2                      | PCIEX16 (G5)_2 | 4 (x4+x4+x4+x4)                                     |  |  |
| 3                      | PCIEX16 (G5)_3 | 4 (x4+x4+x4+x4)                                     |  |  |
| 4                      | PCIEX16 (G5)_4 | 4 (x4+x4+x4+x4)                                     |  |  |
| 5                      | PCIEX16 (G5)_5 | 4 (x4+x4+x4+x4)                                     |  |  |
| 6                      | PCIEX16 (G5)_6 | 2 (x4+x4)                                           |  |  |
| 7                      | PCIEX16 (G5)_7 | 4 (x4+x4+x4+x4)                                     |  |  |

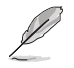

- Zusätzliche Einstellungen f
  ür die PCIe-Verzweigung und M.2 in der RAID-Funktion werden auch unterst
  ützt, wenn eine Hyper M.2 x16-Serie Karte installiert ist.
- Ausführliche Informationen zur PCIe-Verzweigung finden Sie auf der Support-Webseite unter <u>https://www.asus.com/support/FAQ/1037507/</u>.
- Die Hyper M.2 X16-Serie Karte muss separat erworben werden.
- Passen Sie die PCIe-Verzweigung in den BIOS-Einstellungen an.

#### Verwendung des Q-Release Slim PCIe-Steckplatzes

Die PCIe Steckplätze auf diesem Motherboard verfügen über die Q-Release-Slim-Funktion, mit der Sie eine in diesem PCIe Steckplatz installierte Erweiterungskarte einfach entfernen können, auch wenn die PCIe Push-Verriegelung durch die Erweiterungskarte, wie eine Grafikkarte, blockiert wird. Sie können eine Erweiterungskarte auch entfernen, indem Sie die PCIe Push-Verriegelung nach unten drücken.

So geben Sie eine Erweiterungskarte in einem Q-Release Slim PCIe-Steckplatz frei:

Ziehen Sie das vordere Ende der Erweiterungskarte nach oben. Dies sollte die Erweiterungskarte aus dem Q-Release Slim PCIe-Steckplatz lösen, sodass Sie die Karte aus dem Steckplatz entfernen können.

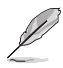

Die untere Abbildung dient nur zur Veranschaulichung. Das Motherboard und der Q-Release Slim PCIe-Steckplatz können sich je nach Modell unterscheiden, aber die Schritte zur Verwendung des Q-Release Slim PCIe-Steckplatzes bleiben gleich.

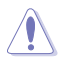

Versuchen Sie nicht, die Erweiterungskarte zu entfernen, indem Sie das hintere Ende der Karte nach oben ziehen, ohne vorher die PCIe Push-Verriegelung nach unten gedrückt zu haben. Wenn dies mit übermäßiger Kraft getan wird, kann es zu Beschädigungen am Motherboard kommen.

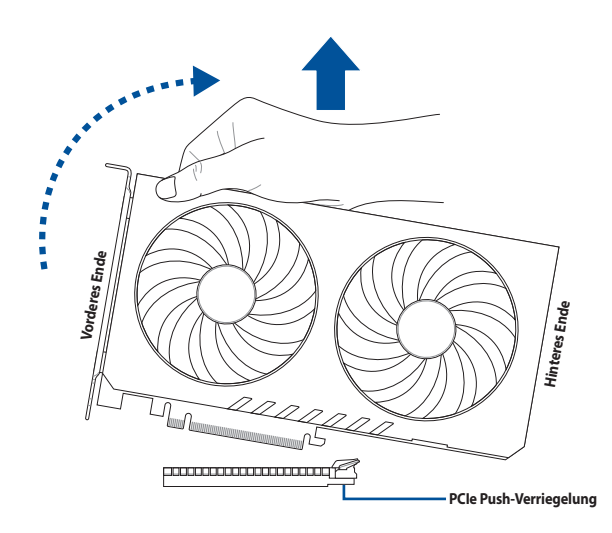

#### 4. Lüfter- und Pumpen-Header

Die Lüfter- und Pumpen-Header ermöglichen Ihnen, Lüfter oder Pumpen zur Kühlung des Systems zu verbinden.

| CPU_FAN  | CHA_FAN3 |                |
|----------|----------|----------------|
| CPU_OPT  | CHA_FAN4 | GND<br>FAN PWR |
| CHA_FAN1 | CHA_FAN5 | FAN IN         |
| CHA_FAN2 | W_PUMP+  |                |

Vergessen Sie NICHT, die Lüfterkabel mit den Lüfter-Headern zu verbinden. Eine unzureichende Belüftung innerhalb des Systems kann die Motherboard-Komponenten beschädigen. Dies sind keine Jumper! Stecken Sie keine Jumper-Kappen auf die Lüfter-Header!

• Stellen Sie sicher, dass das Kabel vollständig in den Header eingesteckt ist.

Verbinden Sie bei Wasserkühlungssystemen den Pumpenanschluss mit dem W\_PUMP+-Header.

- Į
- Wenn Sie einen einzelnen CPU-Lüfter anschließen, können Sie ihn entweder mit dem CPU\_ FAN- oder dem CPU\_OPT-Header verbinden.
- Wenn Sie zwei CPU-Lüfter anschließen, stellen Sie sicher, dass die Lüfter mit dem CPU\_FANund dem CPU\_OPT-Header verbunden werden. Achten Sie darauf, dass es sich bei beiden Lüftern um dieselbe Marke und dasselbe Modell handelt.
- Die Unterstützung der W\_PUMP+ Funktion hängt vom Wasserkühlsystem ab.

#### 5. M.2-Lüfter-Header

Der M.2-Lüfter-Header dient zum Anschluss des M.2-Lüfters.

| M.2_FAN | [] |
|---------|----|
|---------|----|

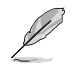

• Der integrierte M.2-Lüfter ist mit dem M.2-Lüfter-Header standardmäßig verbunden.

Die Lüftergeschwindigkeit kann im BIOS konfiguriert werden.

#### 6. VRM Kühlkörper-Lüfter-Header

Der VRM Kühlkörper-Lüfter-Header dient dazu, den VRM Kühlkörper-Lüfter am integrierten Kühlkörper zu befestigen.

VRMW HS FAN VRME HS FAN

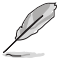

- Der integrierte VRM Kühlkörper-Lüfter ist mit dem VRM Kühlkörper-Lüfter-Header standardmäßig verbunden.
- Die Lüftergeschwindigkeit kann im BIOS konfiguriert werden.

| Header   | Max.<br>Stromstärke | Max.<br>Leistung | Standard-<br>geschwindigkeit | Gemeinsame<br>Steuerung |
|----------|---------------------|------------------|------------------------------|-------------------------|
| CPU_FAN  | 3A                  | 36W              | Q-Fan-gesteuert              | A                       |
| CPU_OPT  | 3A                  | 36W              | Q-Fan-gesteuert              | А                       |
| CHA_FAN1 | 3A                  | 36W              | Q-Fan-gesteuert              | -                       |
| CHA_FAN2 | 3A                  | 36W              | Q-Fan-gesteuert              | -                       |
| CHA_FAN3 | 3A                  | 36W              | Q-Fan-gesteuert              | -                       |
| CHA_FAN4 | 3A                  | 36W              | Q-Fan-gesteuert              | -                       |
| CHA_FAN5 | 3A                  | 36W              | Q-Fan-gesteuert              | -                       |
| W_PUMP+  | 3A                  | 36W              | Volle Geschwindigkeit        | -                       |

#### 7. Stromanschlüsse

Diese Stromanschlüsse ermöglichen Ihnen, Ihr Motherboard mit einem Netzteil zu verbinden. Die Stromversorgungsstecker passen nur in einer Richtung. Finden Sie die richtige Ausrichtung und drücken Sie die Stromversorgungsstecker fest nach unten, bis sie vollständig eingesteckt sind.

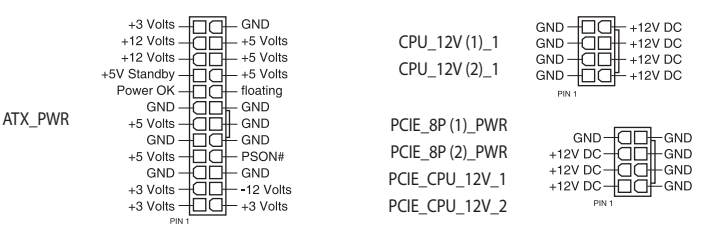

Die Installationsempfehlung für ein einziges Netzteil unterscheidet sich von der für zwei Netzteile. Weitere Informationen finden Sie im Abschnitt **ATX-Netzanschluss**.

- Wir empfehlen Ihnen, ein Netzteil mit höherer Ausgangsleistung zu verwenden, wenn Sie ein System mit vielen stromverbrauchenden Geräte konfigurieren. Das System wird möglicherweise instabil oder kann nicht booten, wenn die Stromversorgung nicht ausreicht.
- Wenn Sie zwei oder mehrere High-End PCI-Express x16-Karten benutzen möchten, empfehlen wir die Verwendung eines Netzteils mit 900 W~1200 W Leistung oder höher, um die Systemstabilität zu gewährleisten.

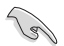

Wenn Sie zwei oder mehr Grafikkarten installieren, stellen Sie sicher, dass Sie die **PCIE\_8P\_PWR**-Anschlüsse verbinden. Falls die **PCIE\_8P\_PWR**-Anschlüsse nicht verbunden sind, wird eine BIOS-Aufforderung angezeigt, die so lange bestehen bleibt, bis Sie die **PCIE\_8P\_PWR**-Anschlüsse verbunden haben.

#### 8. M.2-Steckplatz

Der M.2-Steckplatz ermöglicht Ihnen, M.2-Geräte zu installieren, z. B. M.2 SSD-Module.

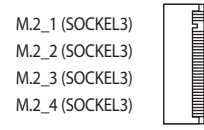

#### AMD RYZEN™ Threadripper™ PRO 7000 WX-Serie Prozessoren

- M.2\_1 Steckplatz (Key M), Typ 2242/2260/2280/22110 (unterstützt PCIe 5.0 x4 Modus)
- M.2\_2 Steckplatz (Key M), Typ 2242/2260/2280/22110 (unterstützt PCIe 5.0 x4 Modus)
- M.2\_3 Steckplatz (Key M), Typ 2242/2260/2280 (unterstützt PCIe 5.0 x4 Modus)
- M.2\_4 Steckplatz (Key M), Typ 2242/2260/2280 (unterstützt PCIe 5.0 x4 Modus)
- Die AMD RAIDXpert2-Technologie unterstützt sowohl PCIe RAID 0/1/5/10 als auch SATA RAID 0/1/5/10. Bitte besuchen Sie die AMD-Webseite für die neuesten Informationen zu RAID-Konfigurationen.

#### 9. SATA 6 Gb/s Anschluss

Der SATA 6 Gb/s Anschluss ermöglicht Ihnen, SATA-Geräte, wie optische Laufwerke und Festplatten über ein SATA-Kabel anzuschließen.

| SATA 6G_1 |            |
|-----------|------------|
| SATA 6G_2 |            |
| SATA 6G_3 | RSATA_RXN  |
| SATA 6G 4 | GND - COND |

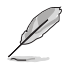

- Falls Sie SATA-Speichergeräte in den SATA6G\_1-4-Anschlüssen installiert haben, können Sie eine RAID 0-, 1- und 10-Konfiguration über den integrierten AMD WRX90-Chipsatz erstellen.
- Die AMD RAIDXpert2-Technologie unterstützt sowohl PCIe RAID 0/1/5/10 als auch SATA RAID 0/1/5/10. Bitte besuchen Sie die AMD-Webseite für die neuesten Informationen zu RAID-Konfigurationen.
- Um ein SATA-Gerät zu installieren, lesen Sie bitte das Motherboard Installationshandbuch auf der ASUS-Support-Seite.
- Bevor Sie ein RAID-Set erstellen, lesen Sie die RAID Konfigurationsanleitung. Sie können die RAID Konfigurationsanleitung von der ASUS Webseite herunterladen.

#### 10. SlimSAS-Steckplatz

Über den SlimSAS-Steckplatz können Sie NVMe-Speichergeräte verbinden und mithilfe eines Übertragungskabels bis zu 4 SATA-Geräte unterstützen.

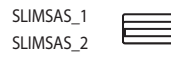

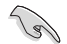

Der SlimSAS\_1 Steckplatz unterstützt NVMe-Geräte im PCle 4.0 x4 Modus.

- Der SlimSAS\_2 Steckplatz unterstützt NVMe-Geräte im PCIe 4.0 x4 Modus.
- Die AMD RAIDXpert2-Technologie unterstützt sowohl PCIe RAID 0/1/5/10 als auch SATA RAID 0/1/5/10. Bitte besuchen Sie die AMD-Webseite für die neuesten Informationen zu RAID-Konfigurationen.

#### 11. USB 20 Gb/s-Typ-C Frontblendenanschluss

Der USB 20 Gb/s-Typ-C-Anschluss ermöglicht es Ihnen, ein USB 20 Gb/s-Typ-C-Modul für einen zusätzlichen USB 20 Gb/s-Anschluss an der Frontblende zu verbinden.

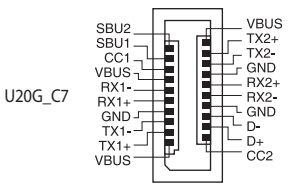

#### 12. USB 5 Gb/s-Header

Der USB 5 Gb/s-Header ermöglicht es Ihnen, ein USB 5 Gb/s-Modul für zusätzliche USB 5 Gb/s-Anschlüsse zu verbinden. Der USB 5 Gb/s-Header bietet Datenübertragungsgeschwindigkeiten bis zu 5 Gb/s.

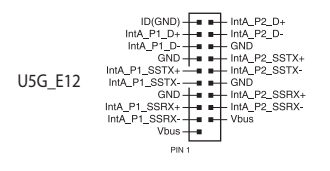

#### 13. USB 2.0-Header

Der USB 2.0-Header ermöglicht es Ihnen, ein USB-Modul für zusätzliche USB 2.0-Anschlüsse zu verbinden. Der USB 2.0-Header bietet Datenübertragungsgeschwindigkeiten bis zu 480 Mb/s.

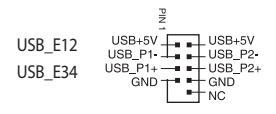

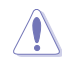

Verbinden Sie niemals ein 1394-Kabel mit den USB-Anschlüssen. Sonst wird das Motherboard beschädigt!

#### 14. BMC-Schalter

Mit dem BMC-Schalter können Sie den BMC aktivieren oder deaktivieren.

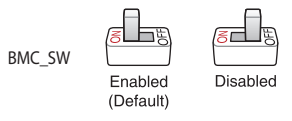

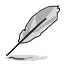

Wenn der BMC\_SW deaktiviert ist, wird auch der VGA-Anschluss auf der Rückseite deaktiviert, unabhängig vom Status des VGA\_SW.

#### 15. Thermischer BMC-Sensor-Header

Der thermische BMC-Sensor-Header ermöglicht Ihnen, einen Sensor zur Überwachung der Temperatur der Geräte und der kritischen Komponenten im Inneren des Motherboards per BMC zu verbinden. Wenn Sie die T-Sensorkabel verbinden und die Option **BMC\_SW** auf 'Aktiviert' setzen, können Sie die Sensormesswerte sowohl im BIOS als auch auf der Web-Benutzeroberfläche anzeigen.

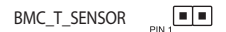

#### 16. Gehäuseeingriffs-Header

Am Gehäuseeingriffs-Header können Sie einen Eingriffssensor oder -mikroschalter zur Gehäuseeingriffserkennung anschließen. Wenn Sie eine Gehäusekomponente entfernen, löst der Sensor oder Mikroschalter ein Signal aus, das gesendet und als ein Gehäuseeingriffsereignis aufgezeichnet wird.

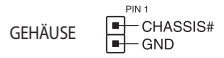

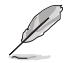

Standardmäßig ist eine Jumper-Kappe auf dem Header angebracht, wodurch die Gehäuseeingriffserkennung deaktiviert wird, um eine versehentliche Auslösung zu vermeiden.

#### 17. COM-Anschluss

Der COM (serielle)-Anschluss ermöglicht Ihnen, ein COM-Anschlussmodul zu verbinden. Verbinden Sie das Kabel des COM-Anschlussmoduls mit diesem Anschluss, installieren Sie dann das Modul in einer Steckplatzöffnung am Systemgehäuse.

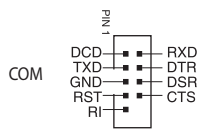

#### 18. Fest zugeordneter BMC LAN-Schalter für feste IP

Mit dem fest zugeordneten BMC LAN-Schalter für feste IP können Sie eine feste IP (10.10.10.10) festlegen, wenn diese Option aktiviert ist.

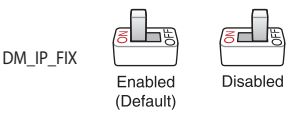

#### 19. FlexKey-Taste (Reset)

Drücken Sie die FlexKey-Taste, um das System neu zu starten. Sie können die Taste auch konfigurieren und ihr eine Schnellzugriffsfunktion zuweisen, z. B. das Aktivieren von Safe Boot.

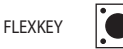

#### 20. Frontblenden-Audio-Header

Der Fronttafel-Audio-Header ist für ein am Gehäuse befestigtes Frontblenden-Audio-E/A-Modul, das HD Audiostandard unterstützt. Verbinden Sie das eine Ende des Frontblenden-Audio-E/A-Modul-Kabels mit diesem Header.

| PIN 1                        |
|------------------------------|
| PORT1L - (= =)- GND          |
| PORT1R - (= =) PRESENCE#     |
| PORT2R - (= =)- SENSE1_RETUR |
| SENSE_SEND -                 |
| PORT2L - SENSE2_RETUR        |
|                              |

#### 21. IPMI-Schalter

Mit dem IPMI-Schalter können Sie den I2C-BUS für die Fälle wechseln, in denen die I2C sich möglicherweise überschneiden, weil alle PCIe-Steckplätze mit denselben Erweiterungskarten belegt sind.

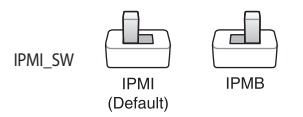

#### 22. LED-Header

Die LED-Header ermöglichen Ihnen, externe LEDs für Message-LED, LAN1-LED und LAN2-LED zu verbinden.

|            | LAN_LED1 |   |  |   | MSG_LED |  |   |   |   |
|------------|----------|---|--|---|---------|--|---|---|---|
|            | +        | - |  |   |         |  | + | - |   |
| LED-HEADER |          |   |  | • |         |  |   |   | ] |
|            | LAN_LED2 |   |  |   |         |  |   |   |   |
|            |          |   |  | + | -       |  |   |   |   |

#### LAN-Aktivitäts-LED (2-polige LAN\_LED1, LAN\_LED2)

Diese Anschlüsse sind für die Gigabit-LAN-Aktivitäts-LEDs an der Frontblende vorgesehen.

#### Message-LED (2-polige MSG\_LED)

Dieser 2-polige Anschluss ist für das Message-LED-Kabel vorgesehen, das die Front-Message-LED verbindet. Die Message-LED wird vom BMC gesteuert, um das Auftreten eines auffälligen Ereignisses anzuzeigen.

#### 23. LN2-Modus-Jumper

Eingestellt auf die Anschlüsse 2-3, wird das Motherboard zur Lösung des Kaltstartfehlers während des POST und zur Unterstützung eines erfolgreichen Systemstarts optimiert.

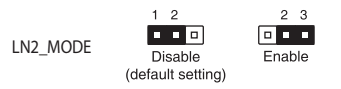

#### 24. Lokalisierungstasten- und LED-Header

Die Lokalisierungstasten- und LED-Header ermöglichen Ihnen, eine Lokalisierungstaste und eine Lokalisierungs-LED an der Frontblende anzuschließen. Diese Taste fragt den Status der Systemlokalisierung ab und die LEDs leuchten, wenn die Lokalisierungstaste gedrückt wird.

STANDORT

#### 25. M.2 Steckplatz (Key E)

Der M.2 WLAN-Steckplatz ermöglicht Ihnen, ein M.2 WLAN-Modul zu installieren (E-Key, Typ 2230; PCle-Schnittstelle).

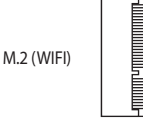

#### 26. MicroSD-Kartensteckplatz

Im MicroSD-Kartensteckplatz können Sie eine MicroSD-Speicherkarte v2.00 (SDHC) / v3.00 (SDXC) installieren, um BMC-Ereignisse zu protokollieren.

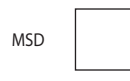

- Trennen Sie das vorhandene System von der Stromversorgung (einschließlich redundanter Netzteile), bevor Sie eine Speicherkarte hinzufügen oder entfernen, und starten Sie das System neu, um auf die Speicherkarte zuzugreifen.
- Einige Speicherkarten sind möglicherweise mit Ihrem Motherboard nicht kompatibel. Stellen Sie sicher, dass Sie nur kompatible Speicherkarten verwenden, um Datenverlust, Schäden an Ihrem Gerät oder Speicherkarte oder beiden zu verhindern.

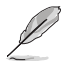

Der MicroSD-Steckplatz wird nur mit der BMC-Funktion unterstützt und nicht für den normalen Gebrauch unter dem Betriebssystem.

#### 27. Stromversorgungs-SMBus-Anschluss

Über den Stromversorgungs-SMBus-Anschluss können Sie den SMBus (System Management Bus) mit dem Netzteil verbinden, um die Netzteilinformationen zu lesen. Geräte kommunizieren über die SMBus-Schnittstelle mit einem SMBus-Host und/oder anderen SMBus-Geräten.

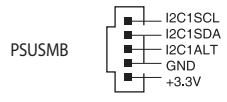

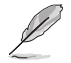

Ein Netzteil ist erforderlich, um die PMBus-Spezifikation zu erfüllen, und möglicherweise wird eine angepasste BMC-Firmware benötigt. Bitte wenden Sie sich an ASUS, falls Sie weitere Unterstützung benötigen

#### 28. Probelt-Messpunkte

Mit Probelt können Sie die Stromspannung und Übertaktungseinstellungen Ihres Systems mittels eines Multimeters erfassen. Sie können die Probelt-Punkte auch während der Übertaktung messen.

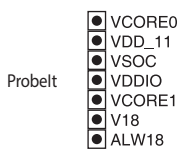

#### **Probelt verwenden**

Verbinden Sie einen Tastkopf mit dem **GND**-Punkt auf dem Motherboard. Der **GND**-Punkt ist das Schraubenloch, wie in der Abbildung unten gezeigt:

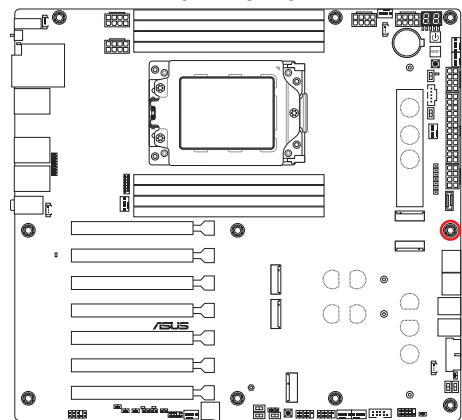

Verbinden Sie dann den anderen Tastkopf mit einem anderen Probelt-Punkt, um die entsprechenden Spannungen zu messen.

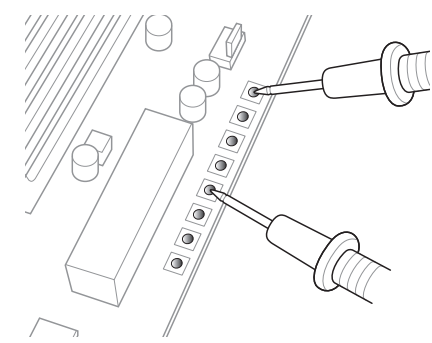

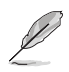

Die obige Abbildung dient nur der Veranschaulichung, die tatsächliche Motherboard-Ausstattung und Messpunkte können je nach Modell variieren.

#### 29. Retry-Taste

Die ReTry-Taste ist speziell für Übertakter vorgesehen und während des Startvorgangs, bei dem die Reset-Taste unbrauchbar ist, besonders praktisch. Drücken Sie diese Taste, um einen Systemneustart zu erzwingen, während die Einstellungen für wiederholte Versuche in schneller Folge zur Erzielung eines erfolgreichen POST beibehalten werden.

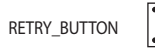

#### 30. RSVD-Schalter

Der RSVD-Schalter ist nur für von ASUS autorisierte Techniker vorbehalten.

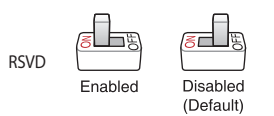

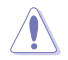

Bitte stellen Sie sicher, dass der RSVD-Schalter auf **Disabled (Deaktiviert)** gesetzt ist. Das Festlegen dieses Schalters auf **Enabled (Aktiviert)** kann zu Schäden an Ihrem System führen.

#### 31. Sicherer-Start-Taste

Die Sicherer-Start-Taste wendet vorübergehend sichere Einstellungen auf das BIOS an, während jegliche übertakteten Einstellungen beibehalten werden, sodass Sie die Einstellungen ändern können, die den Startfehler verursachen. Drücken Sie diese Taste jederzeit, wenn ein Systemneustart im abgesicherten BIOS-Modus erzwungen werden soll.

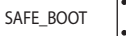

#### 32. Langsam-Modus-Schalter

Das System kann abstürzen, wenn extreme Übertaktungseinstellungen verwendet werden, da die CPU dadurch instabil wird. Aktivieren Sie den Langsam-Modus-Schalter während des LN2-Benchings, um die Prozessorfrequenz zu verringern und das System zu stabilisieren, so dass Sie die Übertaktungsdaten im Auge behalten können.

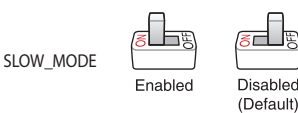

#### 33. SMART\_PSU-Schalter

Mit diesem Schalter können Sie die PMBus-Version des Netzteils auswählen.

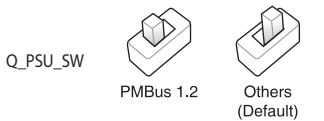

#### 34. Starttaste

Drücken Sie die Starttaste, um das System einzuschalten oder in den Ruhezustand oder Soft-Off-Modus zu versetzen (je nach den Einstellungen des Betriebssystems).

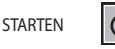

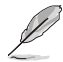

Die Taste leuchtet auch auf, wenn das System an eine Stromquelle angeschlossen ist und weist Sie darauf hin, dass Sie das System herunterfahren und das Stromkabel ziehen sollten, bevor Sie die Motherboardkomponenten entfernen oder installieren.

#### 35. System-Panel-Header

Der System-Panel-Header unterstützt mehrere Funktionen für am Gehäuse befestigte Geräte.

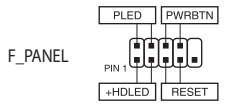

#### Systembetriebs-LED-Header (PLED)

Der 2-polige Header ermöglicht Ihnen, die Systembetriebs-LED zu verbinden. Die Systembetriebs-LED leuchtet, wenn das System an eine Stromquelle angeschlossen ist oder wenn Sie das System einschalten. Sie blinkt, wenn sich das System im Ruhezustand befindet.

#### Header f ür Speicherger äteaktivit äts-LED (HDLED)

Der 2-polige Header ermöglicht Ihnen, die Speichergeräteaktivitäts-LED zu verbinden. Die Aktivitäts-LED des Speichergeräts leuchtet oder blinkt, wenn Daten vom Speichergerät oder der Zusatzkarte des Speichergeräts gelesen oder auf diese geschrieben werden.

#### Header f ür die Ein-/Austaste / Soft-Off-Taste (PWRBTN)

Der 3-1-polige Header ermöglicht Ihnen, die Ein-/Austaste für das System zu verbinden. Drücken Sie die Ein-/Austaste, um das System einzuschalten oder in den Ruhezustand oder Soft-Off-Modus zu versetzen (je nach den Einstellungen des Betriebssystems).

#### Header f ür die Reset-Taste (RESET)

Der 2-polige Header ermöglicht Ihnen, die am Gehäuse befestigte Reset-Taste zu verbinden. Drücken Sie die Reset-Taste, um das System neu zu starten.

#### 36. Thermischer Sensor-Header

Der Header für thermische Sensoren ermöglicht Ihnen, einen Sensor zur Überwachung der Temperatur der Geräte und der kritischen Komponenten im Inneren des Motherboards zu verbinden. Schließen Sie den thermischen Sensor an und platzieren Sie ihn am Gerät oder an der Komponente des Motherboards, um die Temperatur zu messen.

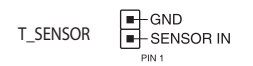

#### 37. TPM-Header

Über den TPM-Header können Sie ein TPM-Modul anschließen, in dem Schlüssel, digitale Zertifikate, Kennwörter und Daten sicher gespeichert werden. Ein TPM-System hilft außerdem die Netzwerksicherheit zu erhöhen, schützt digitale Identitäten und sichert die Plattformintegrität.

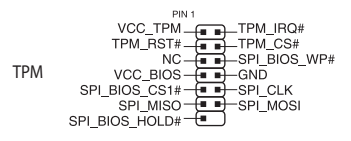

#### 38. VGA-Schalter

Mit dem VGA-Schalter können Sie den integrierten VGA-Controller aktivieren oder deaktivieren.

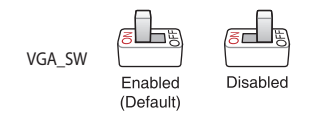

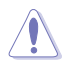

Stellen Sie sicher, dass das ATX-Netzteil ausgeschaltet oder das Netzkabel von der Stromversorgung getrennt ist, wenn Sie die Einstellungen des VGA-Controllers mit diesem Schalter aktivieren oder deaktivieren möchten.

Falls eine VGA-Karte in einem PCI Express x16-Steckplatz installiert ist, bleibt die integrierte VGA-Funktion weiterhin aktiviert.

 Die BMC Remote Management-Funktion bleibt weiterhin verfügbar, wenn die Einstellungen des VGA-Controllers deaktiviert sind. Jedoch wird die Anzeige auf dem Client-Gerät deaktiviert.

#### 39. VPP\_I2C-Header

Der VPP\_I2C-Header wird für die Speicher-Backplane mit Sensormessungen verwendet.

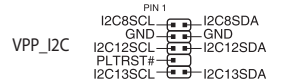

#### 40. Q-Code LED

Der Q-Code-LED bietet Ihnen einen 2-stelligen Fehlercode, der den Systemstatus anzeigt.

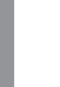

Q\_CODE

 Die Q-Code LEDs zeigen die wahrscheinlichste Ursache des Fehlers und somit den Ausgangspunkt für die Problembehandlung an. Die tatsächliche Ursache kann sich jedoch von Fall zu Fall unterscheiden.

• Entnehmen Sie bitte der Q-Code-Tabelle im Anhang weitere Einzelheiten.

#### 41. Q-LEDs

Die Q-LEDs prüfen Schlüsselkomponenten (CPU, DRAM, VGA und Systemstartgeräte) während des Motherboard-Startvorgangs. Wenn ein Fehler gefunden wird, leuchtet die LED der kritischen Komponente, bis das Problem gelöst ist.

| CPU (ROT)        |  |
|------------------|--|
| DRAM (GELB)      |  |
| VGA (WEISS)      |  |
| BOOT (GELB GRÜN) |  |
|                  |  |

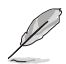

Die Q-LEDs zeigen die wahrscheinlichste Ursache des Fehlers und somit den Ausgangspunkt für die Problembehandlung an. Die tatsächliche Ursache kann sich jedoch von Fall zu Fall unterscheiden.

#### 42. BIOS-FlashBack<sup>™</sup>-LED

Die BIOS FlashBack<sup>™</sup>-LED leuchtet oder blinkt, um den Status von BIOS FlashBack<sup>™</sup> anzuzeigen.

FLBK\_LED

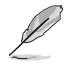

Weitere Informationen zur Verwendung der BIOS FlashBack™-Funktion finden Sie im Abschnitt BIOS Update Utility.

#### 43. BMC-LED

Die BMC-LED ist mit dem ASUS ASMB Management-Gerät gekoppelt und zeigt dessen Initiierungsstatus an. Wenn das Netzteil angeschlossen und das System ausgeschaltet ist, startet das ASUS ASMB Management-Gerät die Systeminitiierung, was etwa eine (1) Minute dauert. Die BMC-LED blinkt nach Abschluss der Systeminitiierung.

BMC\_LED 🗆
#### 44. LED für 8-poligen PCIe-Stromstecker

Die LED für den 8-poligen PCIe-Stromstecker leuchtet, um anzuzeigen, dass der 8-polige Stromstecker **PCIE\_8P (1)\_PWR** nicht angeschlossen ist.

PLUG\_8PIN\_PCIE

#### 45. LED für 8-poligen Stromstecker

Die LED für den 8-poligen Stromstecker leuchtet, um anzuzeigen, dass der 8-polige Stromstecker nicht angeschlossen ist.

PLUG\_8PIN\_PWR

### 1.3 Rücktafel- und Audio-Anschlüsse des Motherboards

### 1.3.1 Hintere E/A-Anschlüsse

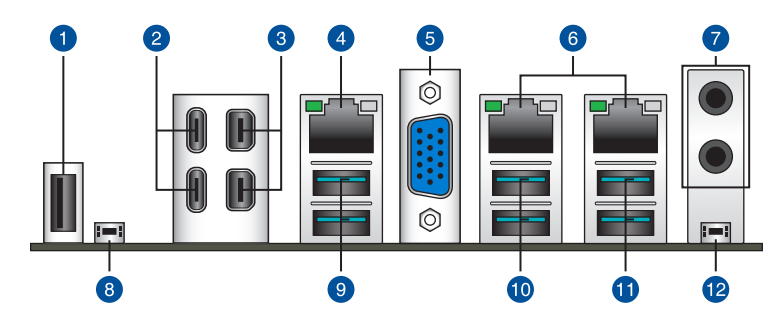

| Rückt | Rücktafelanschlüsse                                                                                                    |  |  |  |
|-------|----------------------------------------------------------------------------------------------------|--|--|--|
| 1.    | USB 2.0 Anschluss 10                                                                                                    |  |  |  |
| 2.    | USB 40 Gb/s (USB 4)-Anschlüsse mit ASMedia ASM4242 Controller                                                                                      |  |  |  |
| 3.    | Mini-DisplayPort-Eingang                                                                                                    |  |  |  |
| 4.    | Realtek 1 Gb Ethernet-Anschluss*                                                                                                    |  |  |  |
| 5.    | VGA-Anschluss                                                                                                    |  |  |  |
| 6.    | Intel 10 Gb Dual-Ethernet-Anschluss*                                                                                                    |  |  |  |
| 7.    | Audio-Buchsen**                                                                                                    |  |  |  |
| 8.    | BIOS-Flashback <sup>™</sup> -Taste                                                                                                    |  |  |  |
| 9.    | USB 10 Gb/s-Typ-A-Anschlüsse 1 und 2 (grünblau)                                                                                                    |  |  |  |
| 10.   | USB 10 Gb/s-Typ-A-Anschlüsse 3 und 4 (grünblau)                                                                                                    |  |  |  |
| 11.   | USB 10 Gb/s-Typ-A-Anschlüsse 5 und 6 (grünblau)                                                                                                    |  |  |  |
| 12.   | CMOS Löschen-Schalter (CLR_CMOS). Drücken Sie diese Taste, um die BIOS-<br>Setupinformationen zu löschen, wenn das System wegen Übertaktung hängt. |  |  |  |
|       |                                                                                                    |  |  |  |

\* und \*\*: Beziehen Sie sich für die Definitionen der LAN-Anschluss LED, und Audioanschlüsse auf die Tabellen.

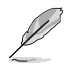

Wir empfehlen dringend, dass Sie Ihre Geräte mit Anschlüssen mit identischer Datenübertragungsrate verbinden. Verbinden Sie beispielsweise für eine schnellere Datenübertragung und bessere Leistung Ihre USB 5 Gb/s-Geräte mit den USB 5 Gb/s-Anschlüssen.

### \* LED-Anzeige des Realtek 1 Gb Ethernet-Anschlusses

| Aktivitäts-/Ve | rbindungs-LED   | SPEED-LED |                     | ACT/LINK SPEED- |
|----------------|-----------------|-----------|---------------------|-----------------|
| Status         | Beschreibung    | Status    | Beschreibung        | LED LED         |
| AUS            | Nicht verbunden | AUS       | 10 Mb/s-Verbindung  |                 |
| ORANGE         | Verbunden       | ORANGE    | 100 Mb/s-Verbindung |                 |
| BLINKEND       | Datenaktivität  | GRÜN      | 1 Gb/s-Verbindung   |                 |

### \* LED-Anzeige des Intel 10 Gb Dual-Ethernet-Anschlusses

| Aktivitäts-/Verbindungs-LED | SPEED-LED |                       | ACT/LINK SPEED |
|-----------------------------|-----------|-----------------------|----------------|
| Status Beschreibung         | Status    | Beschreibung          | LED LED        |
| AUS Nicht verbunden         | AUS       | 100 Mb/s-Verbindung   |                |
| GRÜN Verbunden              | GRÜN      | 10 Gb/s-Verbindung    |                |
| BLINKEND Datenaktivität     | ORANGE    | 5 Gb/s- / 2,5 Gb/s- / | L AN-Port      |
|                             | UNANUL    | 1 Gb/s-Verbindung     | EANTOIC        |

### \*\* Audio 2-, 4- oder 5.1-Kanalkonfigurationen

| Anschluss              | 2-Kanal           | 4-Kanal           | 5.1-Kanal         |  |
|------------------------|-------------------|-------------------|-------------------|--|
| Rückseite              |                   |                   |                   |  |
| LINE OUT               | Frontlautsprecher | Frontlautsprecher | Frontlautsprecher |  |
| MIKROFONEINGANG        | -                 | -                 | Mitte/Subwoofer   |  |
| Frontseite             |                   |                   |                   |  |
| KOPFHÖRER (hellgrün)   | -                 | -                 | -                 |  |
| MIKROFONEINGANG (rosa) | -                 | Rücklautsprecher  | Rücklautsprecher  |  |

### 1.3.2 Audio E/A-Anschlüsse

#### Audio E/A-Anschlüsse

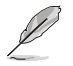

Die Abbildungen in diesem Abschnitt dienen lediglich der Veranschaulichung. Das WLAN-Modul ist nur bei bestimmten Modellen verfügbar.

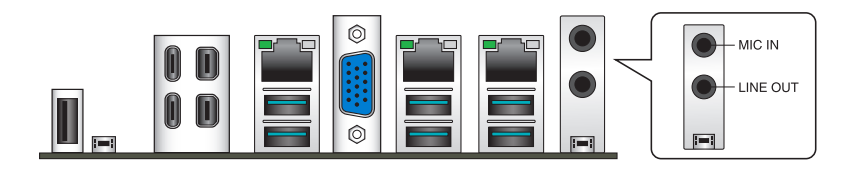

### Anschluss eines Kopfhörers und Mikrofons

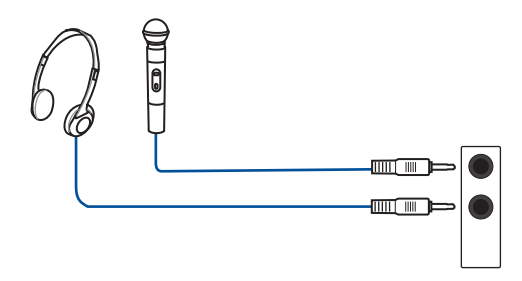

### Anschluss von 2-Kanal-Lautsprechern

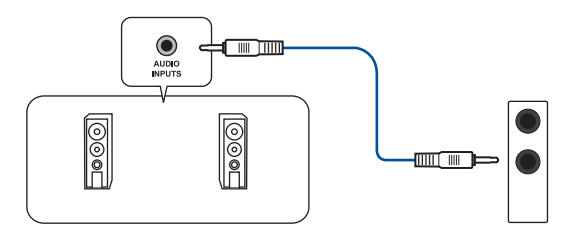

### Anschluss von 4-Kanal-Lautsprechern

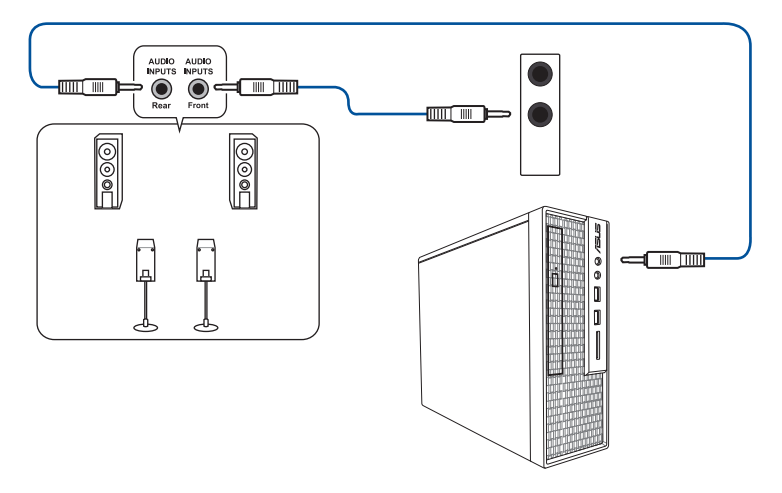

### Anschluss von 5.1-Kanal Lautsprechern

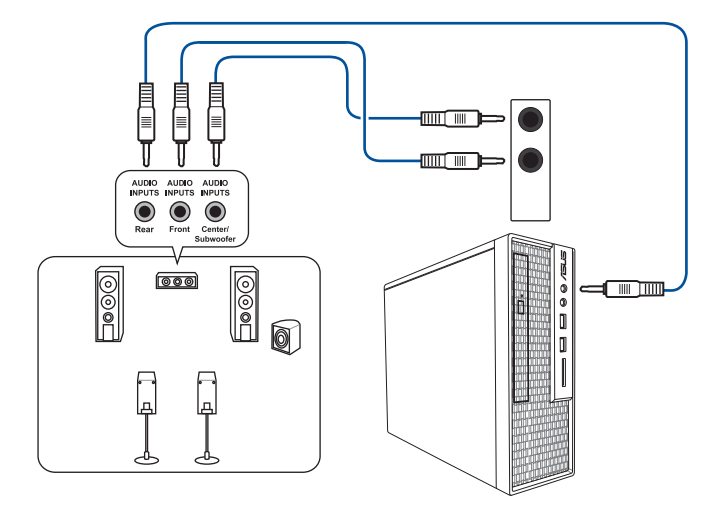

| <br> | <br> |  |
|------|------|--|
|      |      |  |
|      | <br> |  |
| <br> | <br> |  |
|      |      |  |
| <br> | <br> |  |
|      |      |  |
|      |      |  |
|      |      |  |
|      |      |  |
|      |      |  |
|      |      |  |
|      |      |  |
|      |      |  |
|      |      |  |
|      |      |  |
|      |      |  |
| <br> | <br> |  |
|      |      |  |
|      |      |  |
| <br> | <br> |  |
|      |      |  |
|      |      |  |
|      |      |  |
|      |      |  |
|      |      |  |
|      |      |  |
|      |      |  |

# **Grundlegende Einrichtung**

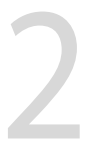

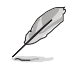

Die Installationsabbildungen in diesem Abschnitt dienen lediglich der Veranschaulichung. Das Motherboard-Layout kann je nach Modellen variieren, aber die Installationsschritte sind die gleichen.

# 2.1 CPU Installation

- Stellen Sie sicher, dass Sie nur die richtige CPU im Sockel sTR5 WRX90 installieren.
- Die CPU passt nur in einer Richtung hinein. Wenden Sie KEINE Gewalt an beim Einstecken der CPU in den Sockel, um ein Verbiegen der Kontakte am Sockel und eine Beschädigung der CPU zu vermeiden.
- Stellen Sie sicher, dass alle Netzleitungen ausgesteckt sind, bevor Sie die CPU installieren.
- Stellen Sie nach dem Kauf des Motherboards sicher, dass sich die PnP-Abdeckung auf dem Sockel befindet und die Sockelpole nicht verbogen sind. Kontaktieren Sie sörott Ihren Händler, wenn die PnP-Abdeckung fehlt oder wenn Sie irgendwelche Schäden an der PnP-Abdeckung / Sockel / Motherboard-Komponenten sehen. ASUS wird die Reparaturkosten nur übernehmen, wenn die Schäden durch die Lieferung entstanden sind.

Bringen Sie nach der Installation der CPU einen Kühlkörper oder AIO-Kühler an. Bitte lesen Sie das **Motherboard Installationshandbuch** auf der ASUS-Support-Webseite oder das Benutzerhandbuch des Kühlkörpers/AIO-Kühlers für die Schritte zur Installation des Kühlkörpers/ AIO-Kühlers.

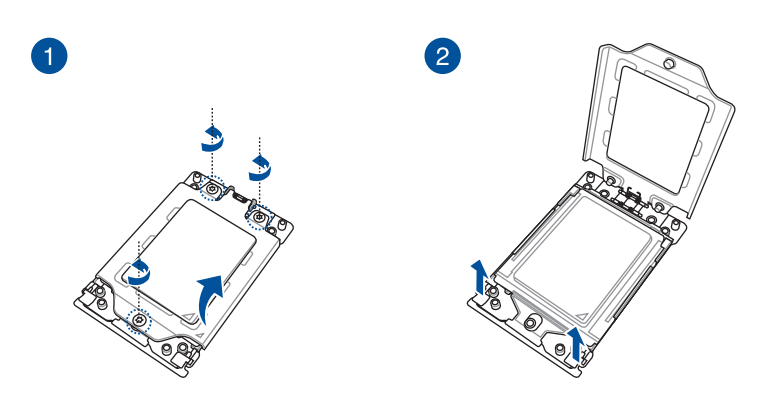

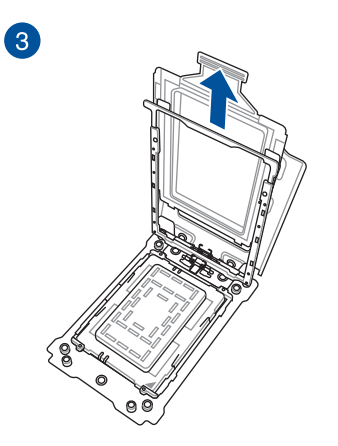

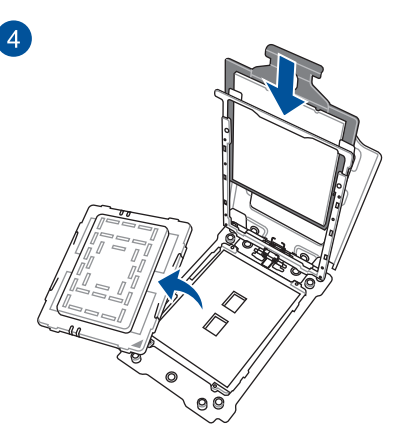

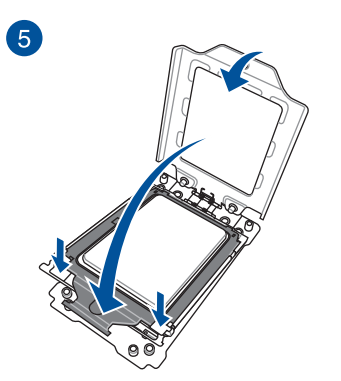

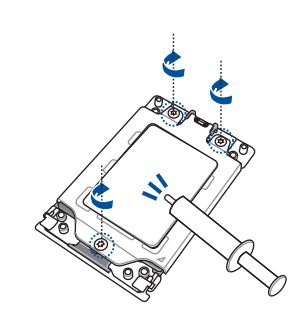

6

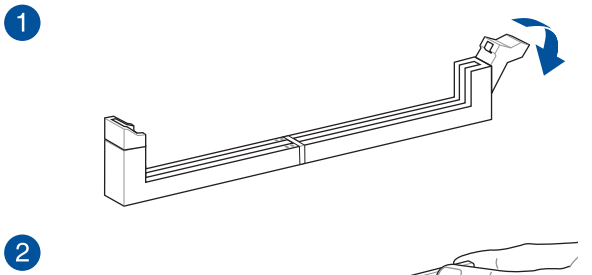

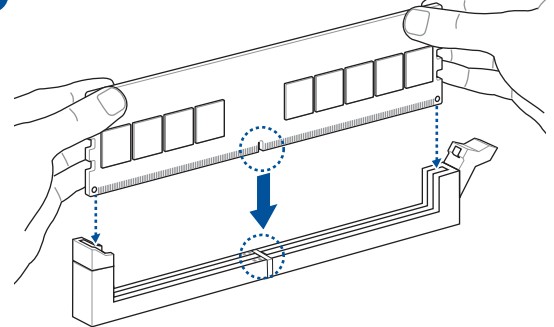

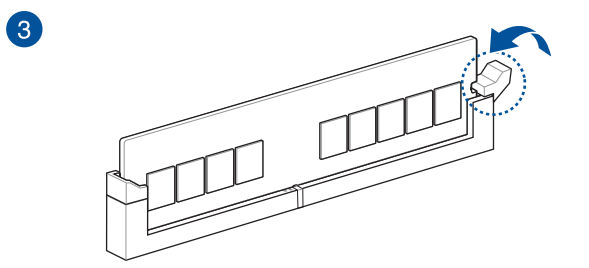

DIMM-Entfernung

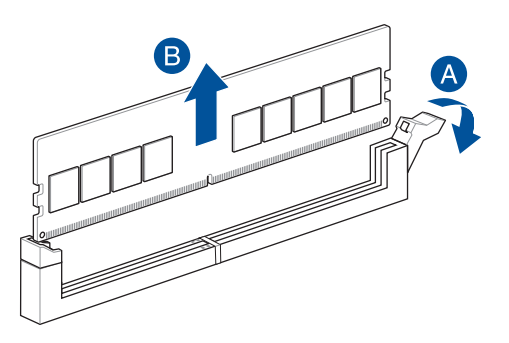

### 2.3 Installation des M.2 Moduls

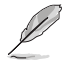

- Die Abbildungen zeigen nur die Installationsschritte f
  ür einen M.2 Steckplatz der 22110-L
  änge. Die Schritte sind f
  ür die anderen M.2 Steckpl
  ätze gleich.
- Verwenden Sie zum Entfernen oder Einsetzen der in diesem Abschnitt genannten Schrauben oder Schraubensockel einen Kreuzschlitzschraubendreher.
- Falls das Wärmeleitpad am M.2 K
  ühlk
  örper besch
  ädigt wird, empfehlen wir, es durch das
  mitgelieferte W
  ärmeleitpad oder ein W
  ärmeleitpad mit einer Dicke von 1,25 mm zu ersetzen.
- Der unterstützte M.2-Typ variiert je nach Motherboard.
- 1. Lösen Sie die Schrauben des M.2 Kühlkörpers.
- 2. Heben Sie den Kühlkörper an und entfernen Sie ihn.

Kan

Heben Sie den Kühlkörper für M.2\_2 (Sockel3), M.2\_3 (Sockel3) und M.2\_4 (Sockel3) vorsichtig an und drehen Sie ihn vom M.2 Steckplatz weg. Der Kühlkörper verfügt über ein Kabel, das mit dem Motherboard verbunden ist. Achten Sie darauf, dass Sie nicht am Kühlkörper ziehen, da dies zu Schäden am Kabel führen kann.

#### Kühlkörper für M.2\_1 (Sockel3) Steckplatz

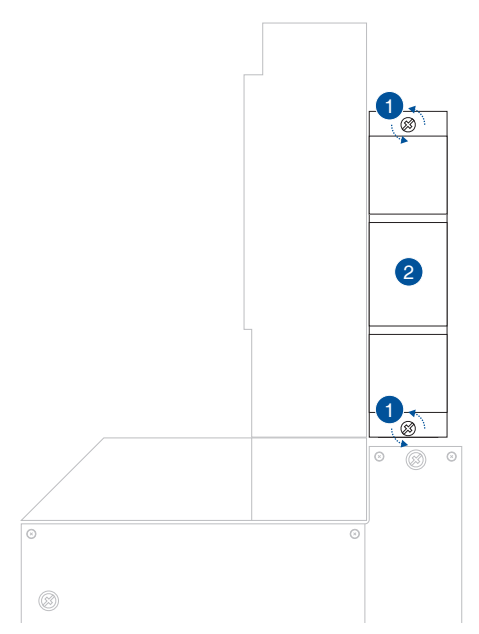

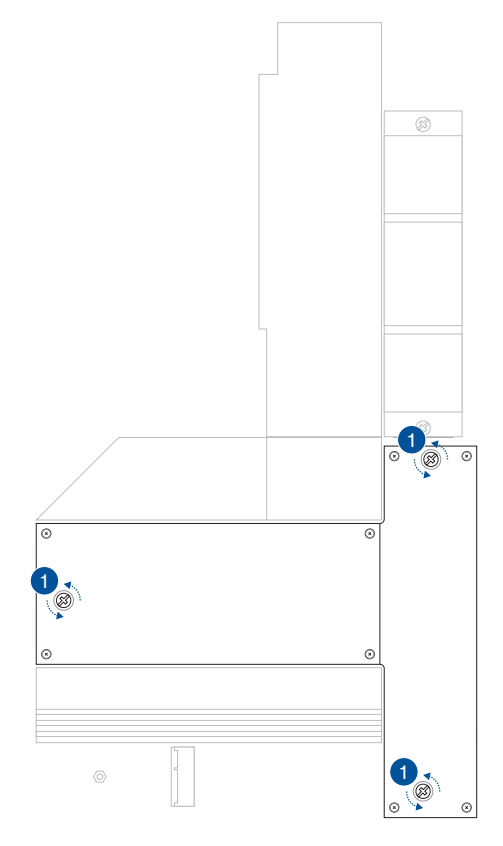

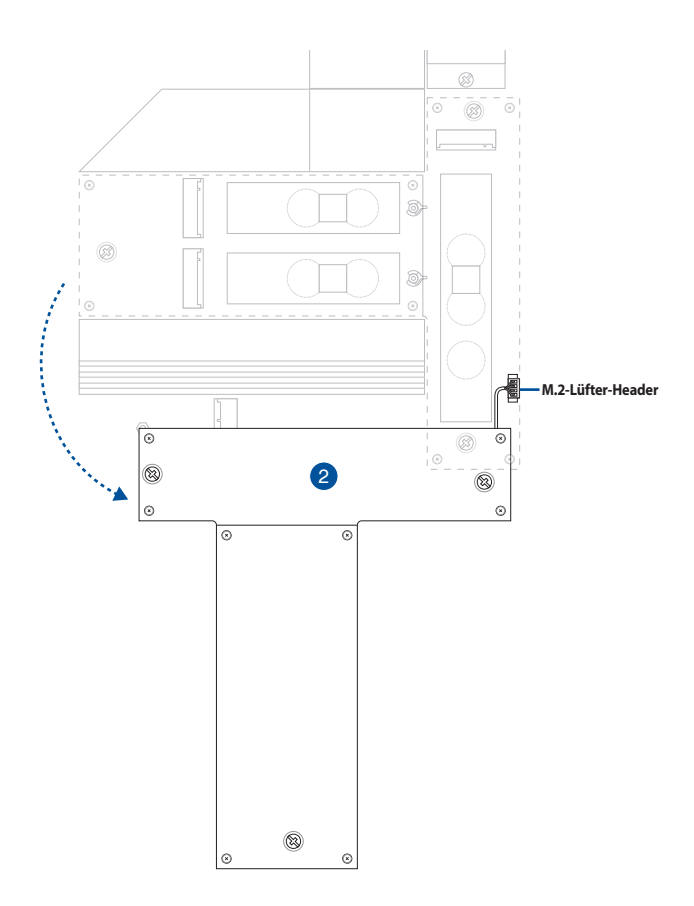

 Installieren Sie Ihr M.2 in Ihrem M.2 Steckplatz. Die Schritte können bei den verschiedenen M.2 Steckplätzen unterschiedlich sein. Bitte geben Sie auf die verschiedenen Installationsschritte unten acht:

#### M.2\_1 (SOCKEL3) Steckplatz

A. (optional) Entfernen Sie bei Bedarf den vorinstallierten M.2 Q-Riegel am Schraubenloch der 2280-Länge, indem Sie den Griff gegen den Uhrzeigersinn drehen, den Riegel dann in Richtung des M.2 Steckplatzes schieben und aus dem Verriegelungsloch abziehen.

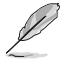

Befolgen Sie diesen Schritt nur, wenn ein lösbarer M.2 Q-Riegel am Schraubenloch der 2280-Länge vorinstalliert ist und entfernt werden kann.

B. Entfernen Sie die Schutzfolie vom Wärmeleitpad.

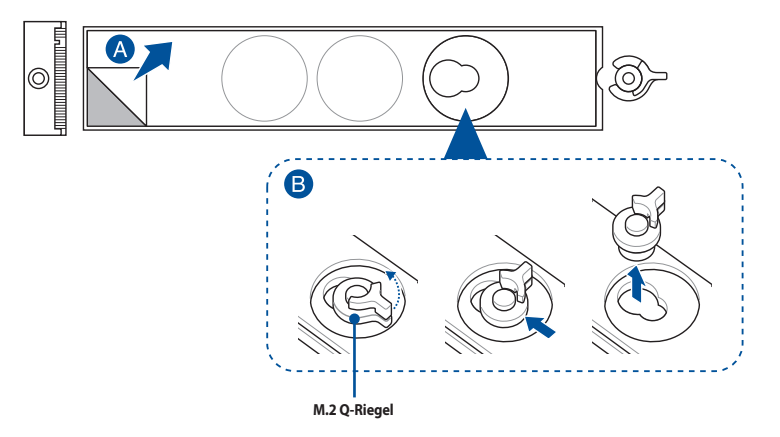

C. (optional) Entfernen Sie das Wärmeleitpad am Schraubenloch der passenden M.2-Länge, in dem Sie Ihr M.2 Modul installieren möchten. Installieren Sie dann den M.2 Q-Riegel.

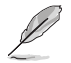

Sie können den mitgelieferten M.2 Q-Riegel oder den vorinstallierten lösbaren M.2 Q-Riegel verwenden.

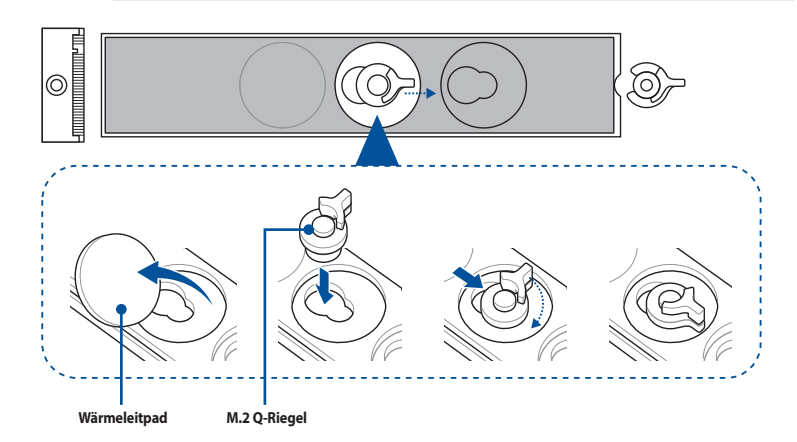

D. (optional) Entfernen Sie das Wärmeleitpad am Schraubenloch der 2260 oder 2242 M.2-Länge und bringen Sie das mitgelieferte Gummistück für die M.2 Rückplatte an, falls Sie ein einseitiges M.2 Modul installieren. Bringen Sie NICHT das mitgelieferte Gummistück für die M.2 Rückplatte an, wenn Sie ein doppelseitiges M.2 Modul installieren.

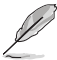

- Befolgen Sie diesen Schritt nur, wenn:
  - a. ein M.2 Modul der 22110-, 2280- oder 2260-Länge installiert wird und
  - b. das Gummistück f
    ür die M.2 R
    ückplatte im Lieferumfang Ihres Motherboard-Pakets enthalten ist.
- Bringen Sie das mitgelieferte Gummistück für die M.2 Rückplatte folgendermaßen an:
  - Am Schraubenloch der 2260 M.2-Länge bei der Installation eines M.2 Moduls der 22110oder 2280-Länge.
  - Am Schraubenloch der 2242 M.2-Länge bei der Installation eines M.2 Moduls der 2260-Länge.

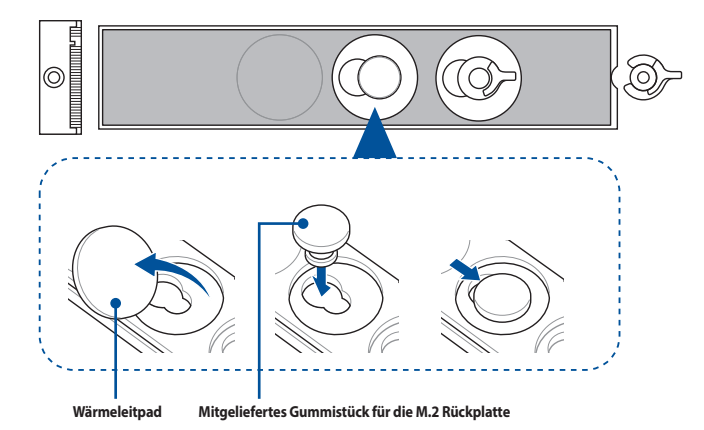

E. Drehen Sie den M.2 Q-Riegel und justieren Sie ihn so, dass der Griff vom M.2 Steckplatz weg zeigt.

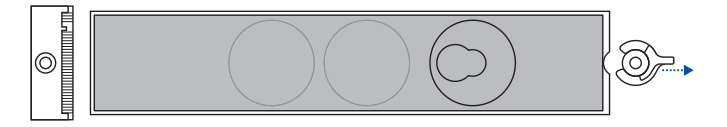

F. Installieren Sie Ihr M.2 Modul im M.2 Steckplatz.

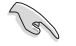

Stellen Sie sicher, dass Ihr M.2 Modul nicht behindert wird, wenn Sie es im M.2 Steckplatz installieren.

G. Drehen Sie den M.2 Q-Riegel im Uhrzeigersinn, um das M.2 Modul zu befestigen.

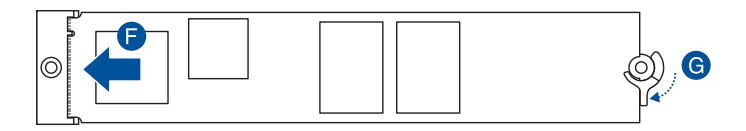

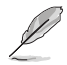

Wenn Sie ein doppelseitiges M.2 Modul installieren, auf dem ein Kühlkörper vorinstalliert ist, und Sie Schwierigkeiten dabei haben, das M.2 Modul zusammen mit dem M.2 Q-Riegel zu befestigen, dann entfernen Sie bitte das M.2 Modul, entfernen Sie danach vollständig das Wärmeleitpad von der M.2 Rückplatte und führen Sie die Schritte E bis G aus, um das M.2 Modul noch einmal zu installieren.

#### M.2\_2 (Sockel3), M.2\_3 (Sockel3) und M.2\_4 (Sockel3)

A. Ziehen Sie die Schutzfolie vom M.2 Steckplatz ab, in dem Sie ein M.2 Modul installieren möchten.

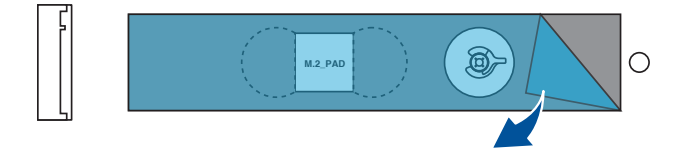

- B. (optional) Entfernen Sie bei Bedarf die vorinstallierte lösbare M.2 Q-Riegel-Schraube am Schraubenloch der 2280-Länge.
- C. (optional) Entfernen Sie das Wärmeleitpad, das das Schraubenloch der passenden M.2-Länge abdeckt, in dem Sie Ihr M.2 Modul installieren möchten.

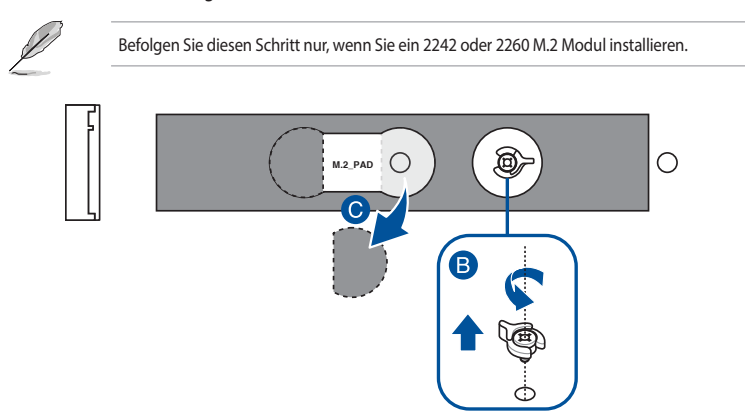

D. (optional) Wenn Sie ein einseitiges 2280 oder 22110 M.2 Speichergerät installieren, stellen Sie sicher, dass Sie die Schutzfolie von den mitgelieferten M.2 Gummistücken abziehen, bevor Sie sie in den Positionen für M.2 Gummistücke befestigen.

Bringen Sie NICHT das mitgelieferte Gummistück für M.2 an, wenn Sie ein doppelseitiges M.2 Speichergerät installieren.

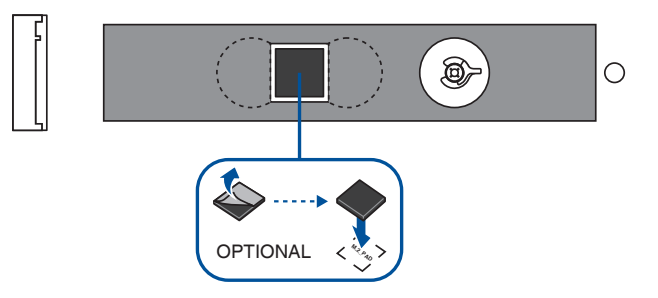

- E. (optional) Installieren Sie den M.2 Q-Riegel am Schraubenloch der passenden M.2-Länge, in dem Sie Ihr M.2 Modul installieren möchten.
- F. Drehen Sie den M.2 Q-Riegel und justieren Sie ihn so, dass der Griff vom M.2 Steckplatz weg zeigt.

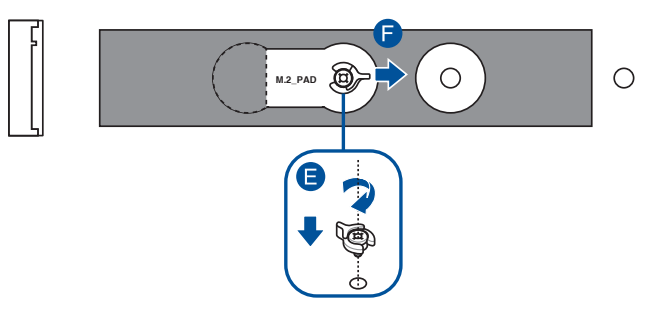

G. Installieren Sie Ihr M.2 Modul im M.2 Steckplatz.

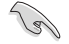

Stellen Sie sicher, dass Ihr M.2 Modul nicht behindert wird, wenn Sie es im M.2 Steckplatz installieren.

H. Drehen Sie den M.2 Q-Riegel im Uhrzeigersinn, um das M.2 Modul zu befestigen.

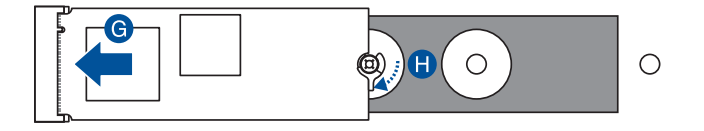

4. Entfernen Sie die Schutzfolie von den Wärmeleitpads auf der Unterseite der Kühlkörper.

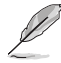

Falls das Wärmeleitpad am M.2 Kühlkörper beschädigt wird, empfehlen wir, es durch das mitgelieferte Wärmeleitpad oder ein Wärmeleitpad mit einer Dicke von 1,25 mm zu ersetzen.

5. Setzen Sie die Kühlkörper ein.

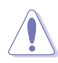

Stellen Sie sicher, dass das Kabel am Kühlkörper für M.2\_2 (Sockel3), M.2\_3 (Sockel3) und M.2\_4 (Sockel3) ordnungsgemäß mit dem M.2\_FAN-Anschluss verbunden ist.

6. Befestigen Sie die Kühlkörper mit den Schrauben für die Kühlkörper. Kühlkörper für M.2\_1 (Sockel3) Steckplatz

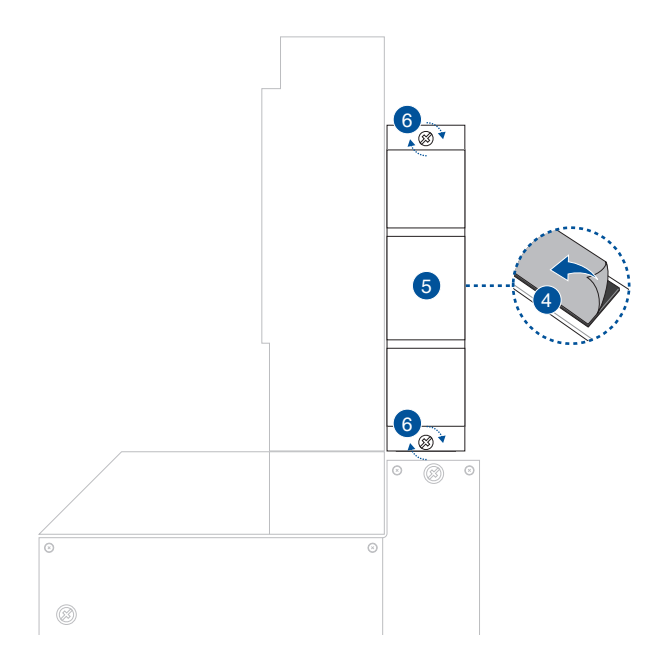

#### M.2\_2 (Sockel3), M.2\_3 (Sockel3) und M.2\_4 (Sockel3) Kühlkörper

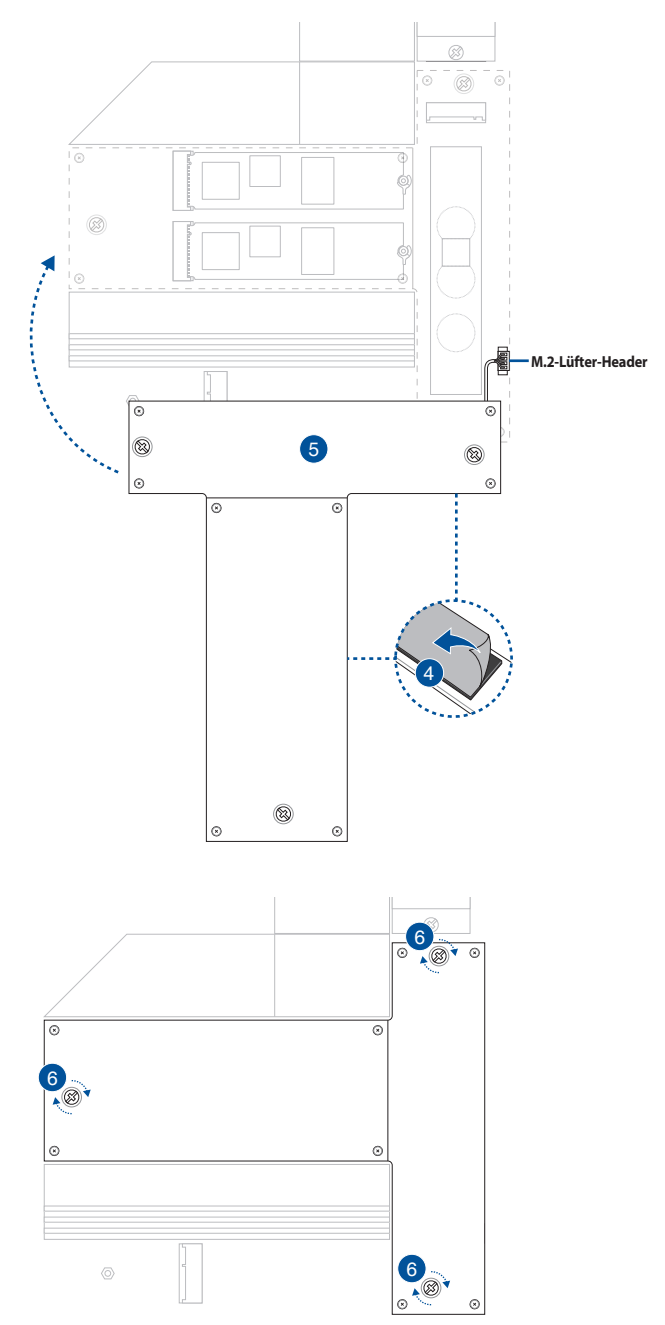

## 2.4 Motherboard Installation

1. (bei bestimmten Modellen) Installieren Sie die mitgelieferte E/A-Blende in die Gehäuserückwand.

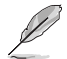

Installieren Sie die E/A-Blende nur, falls Ihr Motherboard über keine vorinstallierte E/A-Blende verfügt.

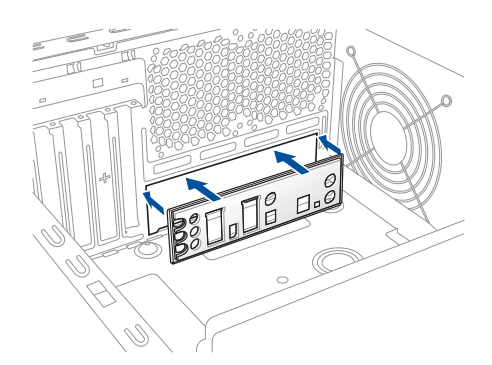

- 2. Installieren Sie das Motherboard in das Gehäuse. Achten Sie hierbei darauf, dass die hinteren E/A-Anschlüsse genau auf die E/A-Blende in der Gehäuserückwand ausgerichtet sind.
- Setzen Sie zehn (10) Schrauben in die durch Kreise markierten Bohrlöcher ein, um das Motherboard im Gehäuse zu befestigen.

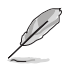

Diese Anweisung enthält nur Referenzwerte. Bitte setzen Sie die Anzahl der Schrauben entsprechend Ihren Installationsgegebenheiten ein.

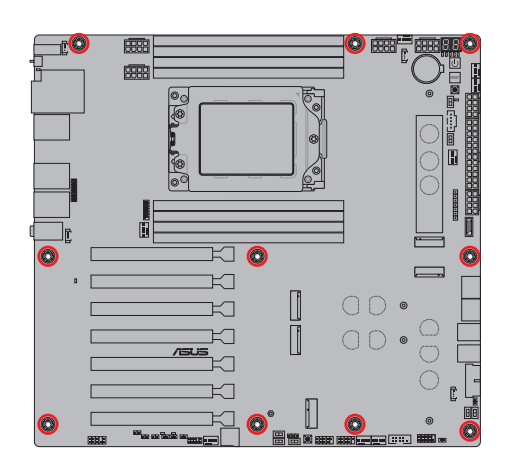

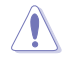

Ziehen Sie die Schrauben NICHT zu fest! Sonst wird das Motherboard beschädigt.

# 2.5 Stromversorgung

Um Beschädigungen zu vermeiden, beachten Sie bitte die folgenden Konfigurationen, wenn Sie die Netzteile installieren.

### Installation eines einzelnen Netzteils

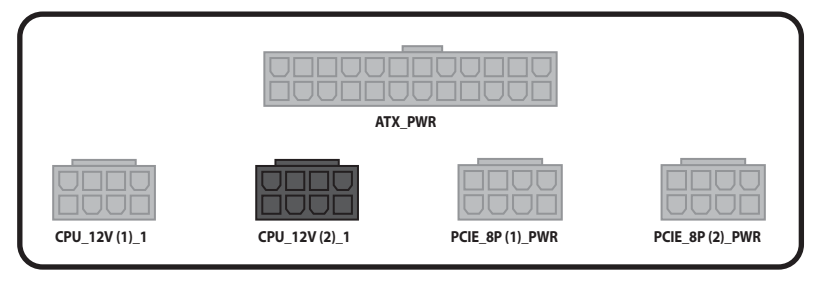

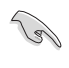

Falls das System nur von einem Netzteil mit Strom versorgt wird, stellen Sie sicher, dass Sie ein Single-Rail-Netzteil verwenden, wenn Sie 8-polige PCIE-Stecker mit den **PCIE\_8P (1)\_PWR-** und **PCIE\_8P (2)\_PWR**-Anschlüssen verbinden möchten.

#### Installation von zwei Netzteilen

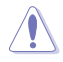

Stellen Sie sicher, dass Sie Netzteil 1 mit dem grauen Anschluss und Netzteil 2 mit dem schwarzen Anschluss verbinden. Das Verbinden der Netzteile mit den falschen Anschlüssen kann zu Schäden am Motherboard und an den Komponenten führen.

(a)

- Verwenden Sie beim Übertakten eine Konfiguration mit zwei Netzteilen, um eine stabile Stromversorgung des Motherboards und der Komponenten zu gewährleisten.
- Bei beiden verwendeten Netzteilen muss es sich um die gleiche Marke und das gleiche Modell handeln.

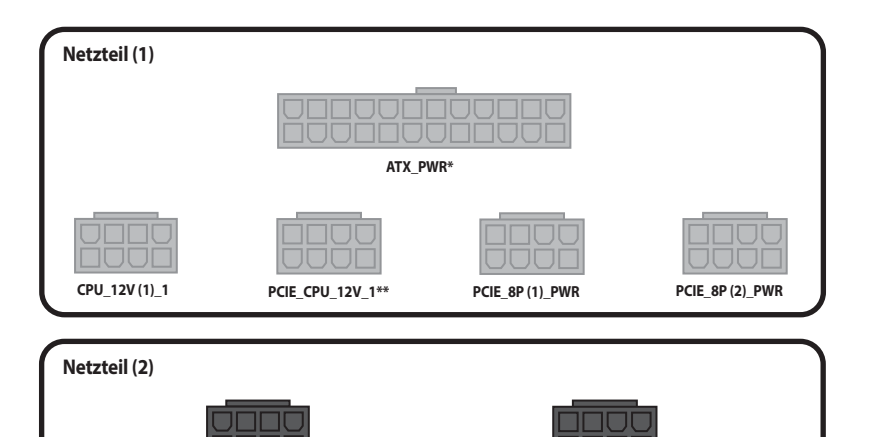

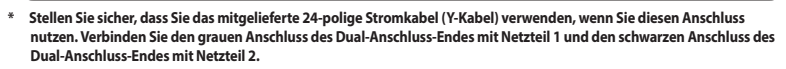

CPU 12V(2) 1

PCIE CPU 12V 2\*\*

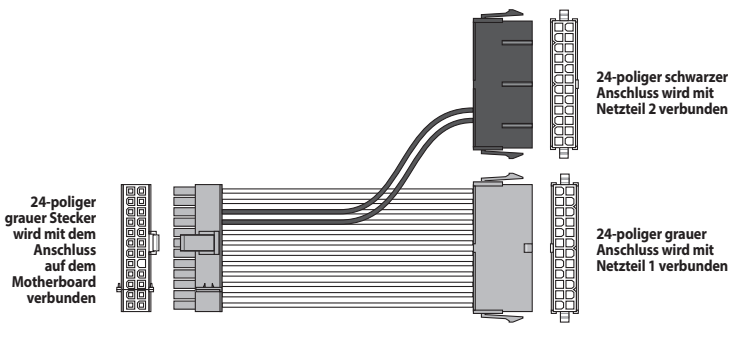

\*\* Stellen Sie sicher, dass Sie das mitgelieferte CPU-auf-PCIE-Adapterkabel (8-polig) verwenden, wenn Sie diesen Anschluss nutzen. Verbinden Sie das PCIe-Ende mit dem Anschluss auf dem Motherboard und dann das andere Ende mit dem Netzteil.

PCIE 8P wird mit dem Anschluss auf dem Motherboard verbunden

|  |  |  |  | CPU 8P wird mit<br>dem Netzteilkabel<br>verbunden |
|--|--|--|--|---------------------------------------------------|
|--|--|--|--|---------------------------------------------------|

### 2.6 Monitoranschluss über USB 4

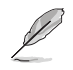

Weitere Informationen zu den Konfigurationen, die unter Verwendung der Mini-DisplayPort-INund USB 4 Typ-C-Anschlüsse verfügbar sind, finden Sie im Abschnitt **Konfiguration von USB 4** und Mini-DisplayPort auf der nächsten Seite.

 Verbinden Sie das mitgelieferte ASUS Mini-DisplayPort-Kabel mit dem DisplayPort-Anschluss auf einer separaten Grafikkarte und mit dem Mini-DisplayPort-IN-Anschluss auf dem Motherboard.

Į

Schauen Sie im Abschnitt **Rücktafelanschlüsse** für die Position des Mini-DisplayPort-IN-Anschlusses.

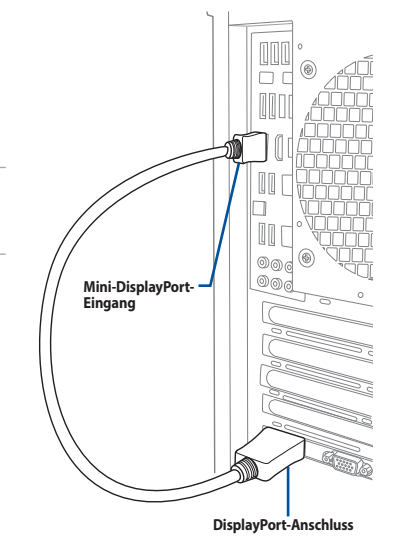

- Verbinden Sie ein videofähiges USB Typ-C-Kabel mit einem USB 4 Typ-C-Anschluss (USB 1 Typ-C 40G (USB 4)- oder USB 2 Typ-C 40G (USB 4)-Anschluss) auf dem Motherboard und mit einem Display, das über einen USB Typ-C-Anschluss verfügt.
  - Der USB 4-Anschluss verfügt über den ASMedia ASM4242 Controller und kann bis zu 40 Gb/s unterstützen, wenn USB 4-Geräte angeschlossen sind.
  - Stellen Sie sicher, dass Sie ein videof\u00e4higes USB Typ-C-Kabel verwenden, wenn Sie ein Display verbinden, das \u00fcber einen USB Typ-C-Anschluss verf\u00fcgt.

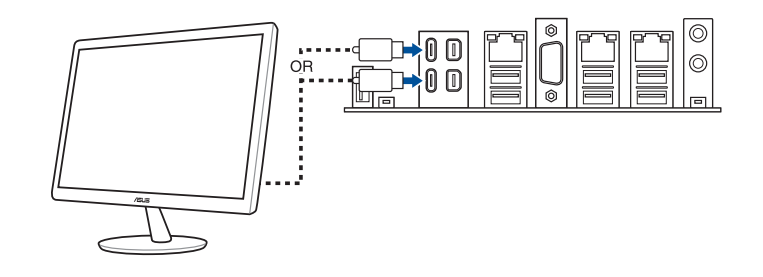

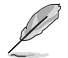

Mit dem USB 4 Typ-C-Anschluss können alle USB Typ-C-kompatiblen Displays oder Geräte verbunden werden.

### Konfiguration von USB 4 und Mini-DisplayPort

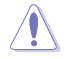

Tauschen Sie den USB 1 Typ-C 40G (USB 4)-Anschluss und USB 2 Typ-C 40G (USB 4)-Anschluss NICHT im laufenden Betrieb aus, während Ihr Motherboard noch mit Strom versorgt wird.

In den folgenden Tabellen sind die USB 4- und DisplayPort-Konfigurationen aufgeführt.

# Mini-DisplayPort-IN-Eingabe zu USB 4 Typ-C-Ausgabe (Unter Verwendung einer CPU ohne integrierte Grafikkarte)

|   |                               | USB 1 Typ-C<br>40G (USB 4)-<br>Anschluss | USB 2 Typ-C<br>40G (USB 4)-<br>Anschluss | Details                                                                                                    |  |
|---|-------------------------------|------------------------------------------|------------------------------------------|----------------------------------------------------------------------------------------------------|--|
| Δ | Mini-DP-IN 1 keine<br>Eingabe | -                                        | -                                        | Nicht unterstützt.                                                                                                    |  |
| A | Mini-DP-IN 2 keine<br>Eingabe |                                          |                                          |                                                                                                    |  |
| В | Mini-DP-IN 1 keine<br>Eingabe | -                                        | v                                        | Nur der USB 2 Typ-C 40G (USB 4)-<br>Anschluss verfügt über eine Ausgabe.<br>Der Ausgabestandard hängt von der<br>externen Grafikkarte ab. |  |
|   | Mini-DP-IN 2 mit<br>Eingabe   |                                          |                                          |                                                                                                    |  |
| c | Mini-DP-IN 1 mit<br>Eingabe   | V                                        | -                                        | Nur der USB 1 Typ-C 40G (USB 4)-<br>Anschluss verfügt über eine Ausgabe.<br>Der Ausgabestandard hängt von der<br>externen Grafikkarte ab. |  |
|   | Mini-DP-IN 2 keine<br>Eingabe |                                          |                                          |                                                                                                    |  |
|   | Mini-DP-IN 1 mit<br>Eingabe   |                                          | N.                                       | Die Ausgabestandards für die USB 1<br>Typ-C 40G (USB 4)- und USB 2 Typ-C                                                                  |  |
|   | Mini-DP-IN 2 mit<br>Eingabe   | V                                        | V                                        | 40G (USB 4)-Anschlüsse hängen von<br>der externen Grafikkarte ab.                                                                         |  |

### Installieren des M.2 WLAN-Moduls

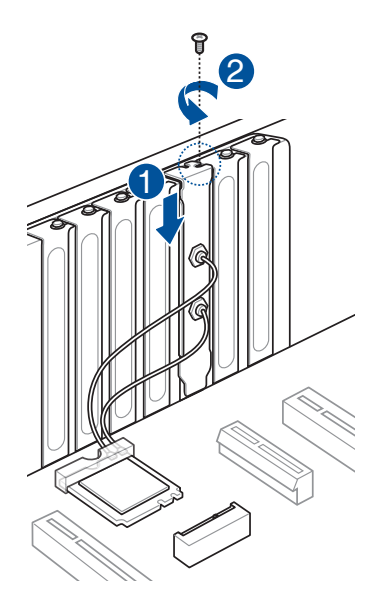

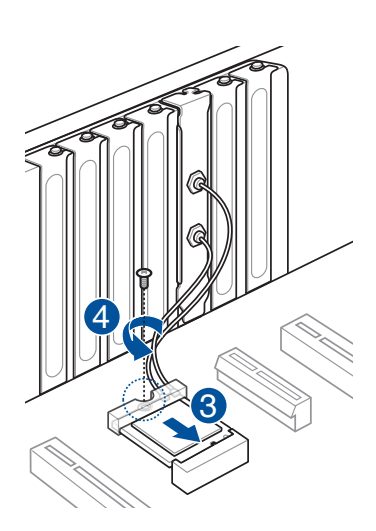

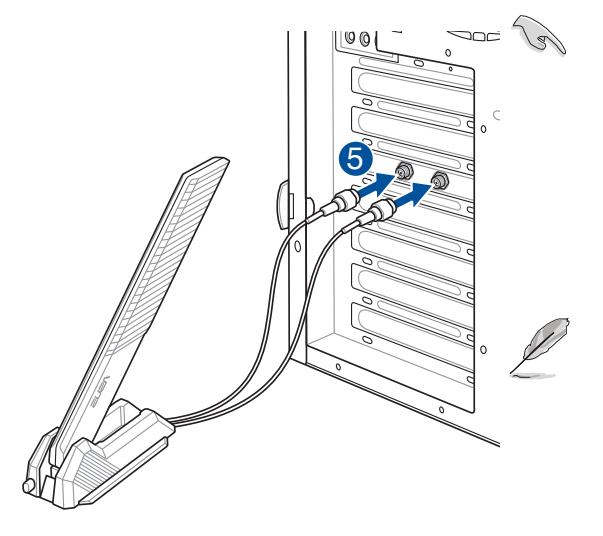

- Stellen Sie sicher, dass die bewegliche ASUS WLAN-Antenne fest an den WLAN-Anschlüssen installiert ist.
- Stellen Sie sicher, dass sich die Antenne mindestens 20 cm entfernt von allen Personen befindet.
- Die Abbildung auf der linken Seite dient lediglich der Veranschaulichung.
   Das E/A-Anschluss-Layout kann je nach Modell variieren, aber die Installation der WLAN-Antenne bleibt deich für alle Modelle.
- Das M.2 WLAN-Modul und die Antenne sind separat erhältlich.

### 2.8 BIOS FlashBack<sup>™</sup>

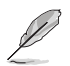

Die Abbildungen in diesem Abschnitt dienen lediglich der Veranschaulichung. Das WLAN-Modul ist nur bei bestimmten Modellen verfügbar.

Mit BIOS Flashback™ können Sie das BIOS mühelos aktualisieren, ohne das vorhandene BIOS oder Betriebssystem aufzurufen.

#### So verwenden Sie BIOS Flashback™:

- 1. Besuchen Sie <u>https://www.asus.com/support/</u>, um die neueste BIOS-Version für dieses Motherboard herunterzuladen.
- Starten Sie die Anwendung BIOSRenamer.exe, um die Datei automatisch umzubenennen, oder benennen Sie die Datei manuell in den BIOS CAP-Dateinamen um, der im Abschnitt Spezifikationsübersicht angegeben ist. Kopieren Sie sie dann auf Ihr USB-Speichergerät.

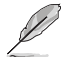

Die Anwendung **BIOSRenamer.exe** ist zusammen mit Ihrer BIOS-Datei gepackt, wenn Sie eine BIOS-Datei für ein BIOS FlashBack™-kompatibles Motherboard herunterladen.

- Verbinden Sie den 24-poligen Stromanschluss mit dem Motherboard und schalten Sie das Netzteil ein (das System muss nicht hochgefahren werden). Stecken Sie das USB-Speichergerät in den USB-Anschluss mit der BIOS-FlashBack<sup>™</sup>-Funktion.
- Halten Sie die BIOS FlashBack<sup>™</sup>-Taste drei (3) Sekunden lang gedrückt, bis die BIOS FlashBack<sup>™</sup>-LED dreimal blinkt: Die BIOS FlashBack<sup>™</sup>-Funktion ist nun aktiv.

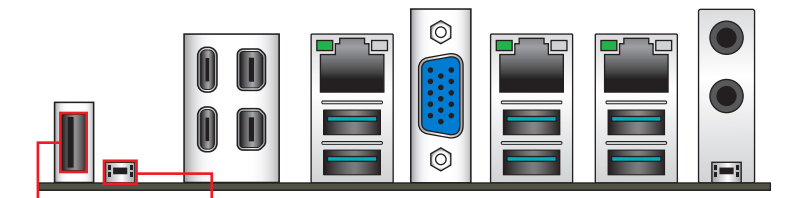

BIOS FlashBack<sup>™</sup>-Anschluss BIOS-Flashback<sup>™</sup>-Taste

5. Warten Sie bis das Licht ausgeht, was bedeutet, dass die Aktualisierung des BIOS beendet ist.

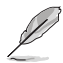

Für weitere BIOS-Update-Dienstprogramme im BIOS-Setup schauen Sie im Abschnitt BIOS- und RAID-Unterstützung.

- Trennen Sie während der BIOS-Aktualisierung nicht das tragbare Laufwerk, die Stromversorgung, drücken Sie nicht die CMOS-Löschen-Taste und schließen Sie nicht den CLRTC-Header kurz, da der Vorgang sonst unterbrochen wird. Im Falle einer Unterbrechung folgen Sie bitte den empfohlenen Schritten noch einmal.
- Falls die Anzeige f
  ür f
  ünf Sekunden blinkt und danach dauerhaft leuchtet, bedeutet dies, dass die BIOS-Flashback<sup>™</sup>-Funktion nicht richtig ausgef
  ührt wird. Dies kann durch unsachgem
  äße Installation des USB-Speicherger
  ät und den Dateinamen / Dateiformat-Fehler verursacht werden. In diesem Fall, starten Sie das System neu, um die Anzeige auszuschalten.
- Die BIOS-Aktualisierung kann Risiken beinhalten. Wird das BIOS-Programm durch den Prozess beschädigt, so dass ein Systemstart nicht mehr möglich ist, nehmen Sie bitte Kontakt mit dem lokalen ASUS-Service-Zentrum auf.

# 2.9 CMOS-Löschen-Taste

Die CMOS-Löschen-Taste bei den hinteren E/A-Anschlüssen ermöglicht Ihnen, den Real Time Clock (RTC) RAM in CMOS zu löschen, der die Parameter für Datum, Uhrzeit, Systemkennwörter und Systemeinrichtung enthält.

Um den RTC RAM zu löschen:

- 1. Schalten Sie den Computer aus und trennen Sie ihn vom Stromnetz.
- 2. Drücken Sie auf die CMOS-Löschen-Taste.

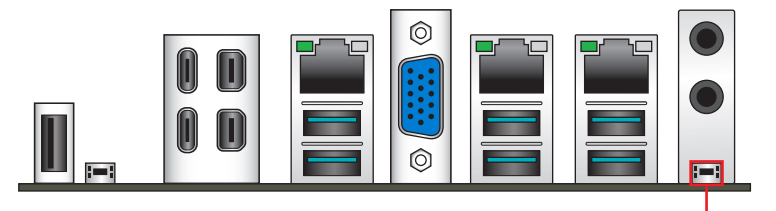

CMOS-Löschen-Taste

- 3. Verbinden Sie das Netzkabel und schalten den Computer ein.

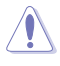

Drücken Sie NICHT die CMOS-Löschen-Taste, außer wenn Sie den RTC RAM löschen. Andernfalls wird ein Systemstartfehler verursacht!

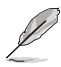

Wenn die oben genannten Schritte nicht helfen, entfernen Sie die integrierte Knopfzellen-Batterie und drücken Sie erneut die CMOS-Löschen-Taste, um die CMOS RTC RAM-Daten zu löschen. Setzen Sie nach dem Löschen des CMOS die Knopfzellen-Batterie wieder ein.

### 2.10 Erstmaliges Starten

- 1. Bringen Sie nach Vervollständigen aller Anschlüsse die Abdeckung des Systemgehäuses wieder an.
- 2. Stellen Sie sicher, dass alle Schalter im ausgeschalteten Zustand sind.
- 3. Verbinden Sie das Netzkabel mit dem Netzanschluss an der Rückseite des Systemgehäuses.
- 4. Verbinden Sie das Netzkabel mit einer Steckdose, die einen Überspannungsschutz besitzt.
- 5. Schalten Sie die Geräte in folgender Reihenfolge ein:
  - a. Überwachen
  - b. Externe Speichergeräte (fangen Sie mit dem letzten Gerät in der Kette an)
  - c. Systemstromversorgung
- 6. Nach dem Einschalten leuchtet die Systembetriebs-LED auf dem vorderen Bedienfeld des Computers. Bei ATX-Stromversorgungen leuchtet die System-LED nach Betätigen des ATX-Stromschalters. Bei ATX-Stromversorgungen leuchtet die System-LED nach Betätigen des ATX-Stromschalters. Nachdem die System-LED aufleuchtet, leuchtet die Monitor-LED oder ändert sich die Farbe von Orange in Grün, wenn Ihr Monitor konform mit den "grünen" Standards ist oder eine "Strom-Standby"-Funktion besitzt.

Das System durchläuft jetzt Einschaltselbsttests (POST). Während die Tests ausgeführt werden, werden zusätzliche Meldungen auf dem Bildschirm angezeigt. Wird 30 Sekunden nach Einschalten des Systems nichts angezeigt, hat das System einen Einschaltselbsttest u.U. nicht bestanden. Prüfen Sie die Einstellungen und Anschlüsse der Jumper, oder bitten Sie Ihren Händler um Hilfe.

7. Halten Sie kurz nach dem Einschalten die Taste <Entf> gedrückt, um das BIOS-Setup-Programm aufzurufen. Folgen Sie den Anweisungen in Kapitel 3.

### 2.11 Ausschalten des Computers

Das Drücken des Stromschalters für kürzer als vier Sekunden stellt das System, wenn es eingeschaltet ist, auf den Schlaf-Modus oder Soft-Aus-Modus je nach der BIOS-Einstellung. Das Drücken des Stromschalters für kürzer als vier Sekunden stellt das System, wenn es eingeschaltet ist, auf den Schlaf-Modus oder Soft-Aus-Modus je nach der BIOS-Einstellung.

# **BIOS- und RAID-Unterstützung**

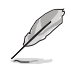

- Weitere Informationen zu BIOS- und RAID-Konfigurationen finden Sie in "Handbuch und Dokument" unter dem Register "Support" auf der Produktinformationsseite, oder Sie besuchen <u>https://www.asus.com/support</u>.
- Bitte besuchen Sie die AMD-Webseite f
  ür die neuesten Informationen zu RAID-Konfigurationen.

### 3.1 UEFI-BIOS kennenlernen

Im BIOS (Basic Input und Output System) sind die Einstellungen der System-Hardware, z.B. Datenträgerkonfiguration, Übertaktungseinstellungen, erweiterte Energieverwaltung und Boot-Gerätekonfiguration, die zum Systemstart benötigt werden, im Motherboard-CMOS gespeichert. Unter normalen Umständen eignen sich die Standard-BIOS-Einstellungen zur Erzielung optimaler Leistung. **Ändern Sie nicht die Standard BIOS Einstellungen** ausgenommen unter folgenden Umständen:

- Eine Fehlermeldung erscheint auf dem Bildschirm während des Systemstarts, die Sie auffordert, die BIOS-Einstellungen aufzurufen.
- Sie haben eine neue Systemkomponente installiert, die weitere BIOS-Einstellungen oder Aktualisierungen erfordert.

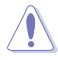

Ungeeignete BIOS-Einstellungen können Instabilität und Startfehler verursachen. Wir empfehlen Ihnen dringend, die BIOS-Einstellungen nur unter Anleitung eines trainierten Servicemitarbeiters zu ändern.

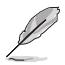

Die BIOS-Einstellungen und Optionen können aufgrund verschiedener BIOS-Versionen variieren. Bitte beziehen Sie sich bei den Einstellungen und Optionen auf die aktuellste BIOS-Version.

### **BIOS-Ausführung beim Startup**

Um das BIOS-Setup beim Start aufzurufen, drücken Sie <Entf> oder <F2> während des Power-On-Self-Test (POST). Wenn Sie <Entf> oder <F2> nicht drücken, werden die POST-Routinen fortgeführt.

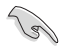

- Laden Sie bitte die Standardeinstellungen, wenn das System nach Änderung der BIOS-Einstellungen instabil geworden ist. Wählen Sie hierzu Load Optimized Defaults (Optimierte Standardwerte laden) im Exit-Menü oder drücken Sie die Schnelltaste <F5>.
- Wenn der Systemstart fehlschlägt, nachdem Sie eine BIOS-Einstellung geändert haben, versuchen Sie das CMOS zu löschen und das Motherboard auf seine Standardwerte zurückzusetzen.
- Das BIOS-Setup-Programm unterstützt keine Bluetooth-Geräte.

## 3.2 ASUS EZ Flash Utility

Mit ASUS EZ Flash Utility können Sie das BIOS mühelos aktualisieren, ohne ein auf dem Betriebssystem basierendes Programm verwenden zu müssen.

Stellen Sie sicher, dass Sie die BIOS-Standardeinstellungen laden, um Systemkompatibilität und Stabilität zu gewährleisten. Wählen Sie hierzu Load Optimized Defaults (Optimierte Standardwerte laden) im Exit-Menü oder drücken Sie <F5>.

#### So aktualisieren Sie das BIOS:

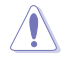

- Diese Funktion kann Geräte wie USB-Flashlaufwerke mit FAT 32/16 Formatierung und nur einer einzelnen Partition unterstützen.
- Schalten Sie das System NICHT aus oder setzen es zurück während der Aktualisierung des BIOS, um Systemstartfehler zu vermeiden!
- 1. Stecken Sie ein USB-Flashlaufwerk mit der neusten BIOS-Datei in einen USB-Anschluss.
- Gehen Sie im BIOS-Setup-Programm zu Advanced Mode. Wechseln Sie zum Menü Tool, wählen Sie ASUS EzFlash starten und drücken Sie die <Eingabe>-Taste.
- 3. Drücken Sie die Links-Pfeiltaste, um zum Feld Drive (Laufwerk) zu navigieren.
- Drücken sie die Auf/Ab-Pfeiltasten, um das USB-Flashlaufwerk mit der neuesten BIOS-Datei zu finden und drücken Sie die <Eingabetaste>.
- 5. Drücken Sie die Rechts-Pfeiltaste, um zum Feld **Folder (Ordner)** zu navigieren.
- Drücken sie die Auf/Ab-Pfeiltasten, um die BIOS-Datei zu finden und drücken Sie die <Eingabetaste>, um den Aktualisierungsprozess durchzuführen. Wenn abgeschlossen, starten Sie das System neu.

# 3.3 ASUS CrashFree BIOS 3

ASUS CrashFree BIOS 3 ist ein Auto-Wiederherstellungs-Programm, das Ihnen erlaubt, die BIOS-Datei wiederherzustellen, falls sie versagt oder während der Aktualisierung beschädigt wurde. Sie können eine beschädigte BIOS-Datei über das USB-Flash-Laufwerk mit der aktuellen BIOS-Datei wiederherstellen.

#### Wiederherstellen

- 1. Laden Sie die neueste BIOS-Version für dieses Motherboard unter <u>https://www.asus.com/support/</u> herunter.
- 2. Benennen Sie die Datei auf eine der folgenden Arten um:
  - Starten Sie die Anwendung **BIOSRenamer.exe**, um die Datei automatisch umzubenennen.
  - Benennen Sie die Datei manuell in den BIOS CAP-Dateinamen um, der im Abschnitt Spezifikationsübersicht angegeben ist.
  - Benennen Sie die Datei manuell in **asus.cap** um.
- 3. Kopieren Sie die umbenannte Datei auf Ihr USB-Speichergerät.
- 4. Schalten Sie das System ein.
- 5. Schließen Sie das USB-Flash-Laufwerk mit der BIOS-Datei an einen USB-Anschluss an.
- 6. Die Anwendung durchsucht die Geräte automatisch nach der BIOS-Datei. Wenn gefunden, liest die Anwendung die BIOS-Datei und lädt automatisch die ASUS EZ Flash-Anwendung.
- Sie müssen im BIOS-Setup-Programm die BIOS-Einstellungen wiederherstellen. Um die Systemstabilität und -Kompatibilität zu gewährleisten, empfehlen wir Ihnen, dass Sie <F5> drücken, um die BIOS-Standardwerte zu laden.

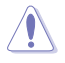

Schalten Sie das System NICHT aus oder setzen Sie es zurück, während der Aktualisierung des BIOS! Ein Systemstartfehler kann die Folge sein!

# 3.4 RAID Konfigurationen

Das Motherboard unterstützt RAID-Konfigurationen.

#### **RAID Definitionen**

**VOLUME** bietet die Möglichkeit, Speicher von einer oder mehreren Festplatten zu verknüpfen, unabhängig von der Größe des Speicherplatzes auf diesen Festplatten. Diese Konfiguration ist nützlich, um Speicherplatz auf Festplatten zu erhalten, der bisher nicht von anderen Festplatten in der Anordnung genutzt wird. Diese Konfiguration bietet keine Leistungsverbesserungen oder Datenredundanz. Ein Festplattenfehler führt zu Datenverlust.

**RAIDABLE** Anordnungen (auch als RAID Ready bezeichnet) sind ein spezieller Volume-Typ (JBOD), der es dem Benutzer ermöglicht, nach der Installation eines Systems mehr Speicherplatz hinzuzufügen oder eine redundante Anordnung zu erstellen.

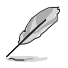

Die Möglichkeit, RAIDABLE Anordnungen zu erstellen, kann je nach System variieren.

**RAID 0 (Data striping)** veranlasst zwei identische Festplatten dazu, Daten in parallelen, versetzten Stapeln zu lesen und zu schreiben. Die zwei Festplatten machen dieselbe Arbeit wie eine einzige Festplatte, aber mit einer höheren Datentransferrate, nämlich doppelt so schnell wie eine einzelne Festplatte, und beschleunigen dadurch den Datenzugriff und die Speicherung. Für diese Konfiguration benötigen Sie zwei neue identische Festplatten.

**RAID 1 (Data mirroring)** kopiert ein identisches Daten-Image von einer Festplatte zu der Zweiten. Wenn eine Festplatte versagt, dann leitet die Disk-Arrayverwaltungssoftware alle Anwendungen zur anderen Festplatte um, die eine vollständige Kopie der Daten der anderen Festplatte enthält. Diese RAID-Konfiguration verhindert einen Datenverlust und erhöht die Fehlertoleranz im ganzen System. Verwenden Sie zwei neue Festplatten oder verwenden Sie eine existierende Festplatte und eine neue für diese Konfiguration. Die neue Festplatte muss genau so groß oder größer als die existierende Festplatte sein.

**RAID 10** kombiniert data striping und data mirroring, ohne dass Paritäten (redundante Daten) errechnet und geschrieben werden müssen. Die RAID 10-Konfiguration vereint alle Vorzüge von RAID 0- und RAID 1-Konfigurationen. Für diese Konfiguration benötigen Sie vier neue Festplatten, oder eine bestehende und drei neue.

# Anhang

### Pro WS WRX90E-SAGE SE Blockdiagramm

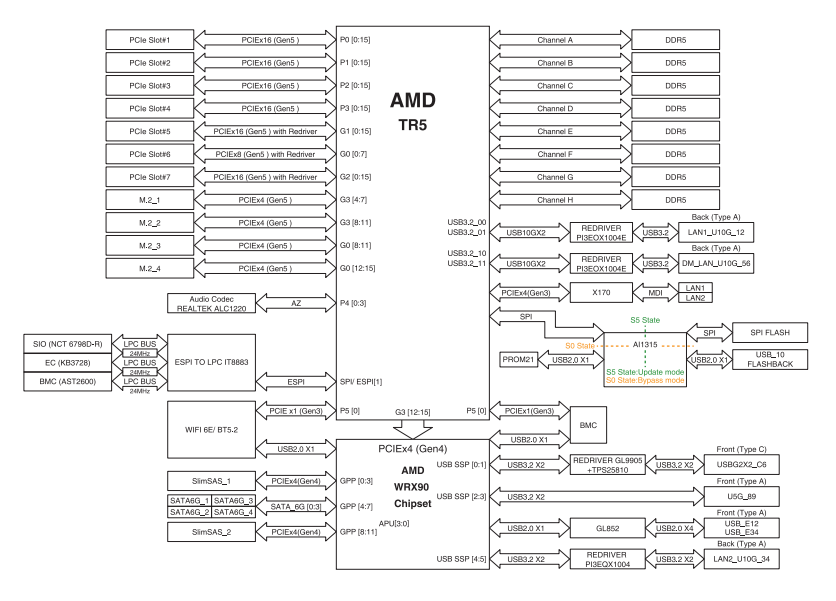

# Q-Code-Tabelle

| Code    | Beschreibung                                                                                          |
|---------|----------------------------------------------------------------------------------------------------|
| 00      | Nicht verwendet                                                                                       |
| 01      | Einschalten. Bestimmung des Reset-Typs(soft/hard).                                                    |
| 02      | AP-Initialisierung vor dem Laden des Microcode                                                        |
| 03      | System Agent-Initialisierung nach dem Laden des Microcode                                             |
| 04      | PCH-Initialisierung vor dem Laden des Microcode                                                       |
| 06      | Microcode lädt                                                                                        |
| 07      | AP Initialisierung nach dem Laden des Microcode                                                       |
| 08      | System Agent Initialisierung nach dem Laden des Microcode                                             |
| 09      | PCH Initialisierung nach dem Laden des Microcode                                                      |
| OB      | Initialisierung der Cache                                                                             |
| 0C – 0D | Reserviert für zukünftige AMI SEC-Fehler-Codes                                                        |
| OE      | Microcode nicht gefunden                                                                              |
| OF      | Microcode nicht geladen                                                                               |
| 10      | PEI-Kern gestartet                                                                                    |
| 11 – 14 | Pre-memory CPU Initialisierung wurde gestartet                                                        |
| 15 – 18 | Pre-memory System Agent Initialisierung wurde gestartet                                               |
| 19 – 1C | Pre-memory PCH Initialisierung wurde gestartet                                                        |
| 2B – 2F | Speicherinitialisierung                                                                               |
| 30      | Reserviert für ASL (siehe ASL-Statuscodes unten)                                                      |
| 31      | Speicher installiert                                                                                  |
| 32 – 36 | CPU post-memory Initialisierung                                                                       |
| 37 – 3A | Post-Memory System Agent Initialisierung wurde gestartet                                              |
| 3B – 3E | Post-Memory PCH Initialisierung wurde gestartet                                                       |
| 4F      | DXE IPL wurde gestartet                                                                               |
| 50 - 53 | Speicherinitialisierungsfehler. Speichertyp ungültig oder nicht kompatible<br>Speichergeschwindigkeit |
| 54      | Unspezifizierter Speicherinitialisierungsfehler                                                       |
| 55      | Speicher nicht installiert                                                                            |
| 56      | Ungültiger CPU Typ oder Geschwindigkeit                                                               |
| 57      | CPU Mismatch                                                                                          |
| 58      | CPU-Selbsttest fehlgeschlagen oder möglicher CPU-Cache-Fehler                                         |
| 59      | CPU-Mikrocode wurde nicht gefunden oder Mikrocode-Update ist<br>fehlgeschlagen                        |
| 5A      | Interner CPU Fehler                                                                                   |
| 5B      | Reset PPI is ist nicht verfügbar                                                                      |
| 5C – 5F | Reserviert für zukünftige AMI Fehler-Codes                                                            |

(Fortsetzung auf der nächsten Seite)

# Q-Code-Tabelle

| Code    | Beschreibung                                                              |
|---------|---------------------------------------------------------------------------|
| EO      | S3 Resume gestartet (S3 Resume PPI wird von DXE IPL aufgerufen)           |
| E1      | S3 Boot Skript Ausführung                                                 |
| E2      | Video umbuchen                                                            |
| E3      | OS S3 wake vector call                                                    |
| E4 – E7 | Reserviert für zukünftige AMI Fortschritt-Codes                           |
| E8      | S3 Resume Failed                                                          |
| E9      | S3 Resume PPI not Found                                                   |
| EA      | S3 Resume Boot Script Error                                               |
| EB      | S3 OS Wake Error                                                          |
| EC – EF | Reserviert für zukünftige AMI Fehler-Codes                                |
| F0      | Recovery-Zustand, durch Firmware ausgelöst (Auto-Wiederherstellung)       |
| F1      | Recovery-Zustand, durch Benutzer ausgelöst (erzwungene Wiederherstellung) |
| F2      | Recovery-Prozess gestartet                                                |
| F3      | Recovery Firmware Image wurde gefunden                                    |
| F4      | Recovery Firmware Image wurde geladen                                     |
| F5 – F7 | Reserviert für zukünftige AMI Fortschritt-Codes                           |
| F8      | Recovery PPI nicht verfügbar                                              |
| F9      | Recovery-Kapsel nicht gefunden                                            |
| FA      | Ungültige Recovery-Kapsel                                                 |
| FB – FF | Reserviert für zukünftige AMI Fehler-Codes                                |
| 60      | DXE-Kern gestartet                                                        |
| 61      | Initialisierung des NVRAM                                                 |
| 62      | Installation des PCH Runtime Services                                     |
| 63 – 67 | CPU DXE Initialisierung wurde gestartet                                   |
| 68      | PCI Host Bridge Initialisierung                                           |
| 69      | System Agent DXE Initialisierung wurde gestartet                          |
| 6A      | System Agent DXE SMM Initialisierung wurde gestartet                      |
| 6B – 6F | System Agent DXE Initialisierung (System Agent modulspezifisch)           |
| 70      | PCH DXE Initialisierung wurde gestartet                                   |
| 71      | PCH DXE SMM Initialisierung wurde gestartet                               |
| 72      | PCH Geräte Initialisierung                                                |
| 73 – 77 | PCH DXE Initialisierung (PCH modulspezifisch)                             |
| 78      | ACPI Modul Initialisierung                                                |
| 79      | CSM Initialisierung                                                       |
| 7A – 7F | Reserviert für zukünftige AMI DXE Codes                                   |

(Fortsetzung auf der nächsten Seite)

# Q-Code-Tabelle

| Code    | Beschreibung                                      |
|---------|---------------------------------------------------|
| 90      | Boot Device Selection (BDS) Phase wurde gestartet |
| 91      | Treiberverbindung wurde gestartet                 |
| 92      | PCI Bus Initialisierung wurde gestartet           |
| 93      | PCI Bus Hot Plug Controller Initialisierung       |
| 94      | PCI Bus Aufzählung                                |
| 95      | PCI-Bus-Ressourcen anfragen                       |
| 96      | PCI-Bus-Ressourcen zuordnen                       |
| 97      | Konsolenausgabegeräte anschließen                 |
| 98      | Konsoleneingabegeräte anschließen                 |
| 99      | Super EA Initialisierung                          |
| 9A      | USB Initialisierung wurde gestartet               |
| 9B      | USB Reset                                         |
| 9C      | USB Erkennung                                     |
| 9D      | USB aktiviert                                     |
| 9E – 9F | Reserviert für zukünftige AMI Codes               |
| A0      | IDE Initialisierung wurde gestartet               |
| A1      | IDE Reset                                         |
| A2      | IDE Erkennung                                     |
| A3      | IDE aktiviert                                     |
| A4      | SCSI Initialisierung wurde gestartet              |
| A5      | SCSI Reset                                        |
| A6      | SCSI Erkennung                                    |
| A7      | SCSI aktiviert                                    |
| A8      | Setup-Bestätigungspasswort                        |
| A9      | Start des Setups                                  |
| AA      | Reserviert für ASL (siehe ASL-Statuscodes unten)  |
| AB      | Setup Eingabe warten                              |
| AC      | Reserviert für ASL (siehe ASL-Statuscodes unten)  |
| AD      | Bereit für Boot Event                             |
| AE      | Legacy Boot event                                 |
| AF      | Boot Services Event verlassen                     |
| B0      | Runtime Set Virtual Address MAP Begin             |
| B1      | Runtime Set Virtual Address MAP End               |
| B2      | Legacy Option ROM Initialisierung                 |
| B3      | System Reset                                      |

(Fortsetzung auf der nächsten Seite)
# Q-Code-Tabelle

| Code   | Beschreibung                                               |
|--------|------------------------------------------------------------|
| B4     | USB hot plug                                               |
| B5     | PCI bus hot plug                                           |
| B6     | Aufräumen von NVRAM                                        |
| B7     | Konfiguration Reset (reset der NVRAM Einstellungen)        |
| B8- BF | Reserviert für zukünftige AMI Codes                        |
| D0     | CPU Initialisierungsfehler                                 |
| D1     | System Agent Initialisierungsfehler                        |
| D2     | PCH Initialisierungsfehler                                 |
| D3     | Einige der Architektur-Protokolle sind nicht verfügbar     |
| D4     | PCI Ressourcenzuordnungsfehler. Keine Ressourcen           |
| D5     | Kein Platz für Legacy Option ROM                           |
| D6     | Keine Konsolenausgabegeräte gefunden                       |
| D7     | Keine Konsoleneingabegeräte gefunden                       |
| D8     | Ungültiges Kennwort                                        |
| D9     | Fehler beim Laden der Boot Option (LoadImage ergab Fehler) |
| DA     | Boot Option ist fehlgeschlagen (StartImage ergab Fehler)   |
| DB     | Flash-Update ist fehlgeschlagen                            |
| DC     | Reset-Protokoll ist nicht verfügbar                        |

## ACPI/ASL Checkpoints (unter OS)

| Code | Beschreibung                                                                   |
|------|--------------------------------------------------------------------------------|
| 03   | System geht in S3 Schlafzustand                                                |
| 04   | System geht in S4 Schlafzustand                                                |
| 05   | System geht in S5 Schlafzustand                                                |
| 30   | System wacht aus S3 Schlafzustand auf                                          |
| 40   | System wacht aus S4 Schlafzustand auf                                          |
| AC   | System ist in ACPI-Modus übergegangen. Interrupt-Controller ist im PIC-Modus.  |
| AA   | System ist in ACPI-Modus übergegangen. Interrupt-Controller ist im APIC-Modus. |

# Allgemeine Hinweise Informationen zur FCC-Konformität

Verantwortliche Stelle: Asus Computer International Adresse: 48720 Kato Rd., Fremont, CA 94538, USA Telefon- / Fax-Nr.: (510)739-3777 / (510)608-4555

Dieses Gerät entspricht Teil 15 der FCC-Vorschriften. Der Betrieb unterliegt den folgenden zwei Bedingungen: (1) Dieses Gerät darf keine schädlichen Störungen verursachen, und (2) das Gerät muss empfangene Störungen akzeptieren, einschließlich Störungen, die einen unerwünschten Betrieb verursachen können.

Dieses Gerät wurde geprüft und entspricht den Grenzwerten für digitale Geräte der Klasse B gemäß Teil 15 der FCC-Vorschriften. Diese Grenzwerte wurden für ausreichenden Schutz gegen Radiofrequenzenergie in Wohngegenden aufgestellt. Dieses Gerät erzeugt und verwendet Radiofrequenzenergie und kann diese ausstrahlen. Wenn es nicht entsprechend der Bedienungsanleitung installiert und verwendet wird, kann es Störungen von Funkübertragungen verursachen. Es kann nicht für alle Installationen gewährleistet werden, dass keine Störungen auftreten. Falls dieses Gerät Störungen des Rundfunk- oder Fernsehempfangs verursacht, was durch Ein- und Ausschalten des Geräts ermittelt werden kann, sollten Sie folgende Maßnahmen ergreifen, um die Störungen zu beheben:

- Ändern Sie die Ausrichtung oder den Standort der Empfangsantenne.
- Vergrößern Sie den Abstand zwischen dem Gerät und dem Empfänger.
- Schließen Sie Gerät und Empfänger an unterschiedliche Netzspannungskreise an.
- Wenden Sie sich an den Fachhändler oder einen erfahrenen Radio-/ Fernsehtechniker.

## Sicherheitshinweise

Das mit diesem Produkt mitgelieferte Zubehör wurde für die Verwendung zusammen mit diesem Produkt entworfen und überprüft. Verwenden Sie niemals Zubehör für andere Produkte, um der Gefahr eines Stromschlags oder Brands vorzubeugen.

# Erklärung zur Erfüllung der Umweltschutzbestimmungen für das Produkt

ASUS folgt dem Green-Design-Konzept, um unsere Produkte zu entwickeln und zu produzieren und versichert, dass jede Stufe des ASUS-Produktkreislaufs die weltweiten Umweltschutzbestimmungen erfüllt. Zusätzlich veröffentlicht ASUS die relevanten und auf den Bestimmungsanforderungen basierenden Informationen.

Bitte beziehen Sie sich auf <u>http://csr.asus.com/Compliance.htm</u> für rechtliche Hinweise basierend auf den Bestimmungsanforderungen, die ASUS erfüllt

## EU REACH und Artikel 33

Die rechtlichen Rahmenbedingungen für REACH (Registration, Evaluation, Authorisation, and Restriction of Chemicals) erfüllend, veröffentlichen wir die chemischen Substanzen in unseren Produkten auf unserer ASUS REACH-Webseite unter <u>http://csr.asus.com/english/REACH.htm</u>.

## EU RoHS

Dieses Produkt entspricht der EU RoHS-Richtlinie. Weitere Einzelheiten finden Sie unter http://csr.asus.com/english/article.aspx?id=35

#### India RoHS

Dieses Produkt entspricht der Vorschrift "India E-Waste (Management) Rules, 2016" und verbietet die Verwendung von Blei, Quecksilber, sechswertigem Chrom, polybromierten Biphenylen (PBB) und polybromierten Diphenylethern (PBDE) in Konzentrationen von mehr als 0,1% nach Gewicht in homogenen Materialien und 0,01% nach Gewicht in homogenen Materialien für Cadmium, abgesehen von den in Anhang II der Vorschrift aufgeführten Ausnahmen.

#### Vietnam RoHS

ASUS-Produkte, die am oder nach dem 23. September 2011 in Vietnam verkauft werden, erfüllen die Anforderungen des Vietnam Circular 30/2011/TT-BCT.

Các sản phẩm ASUS bán tại Việt Nam, vào ngày 23 tháng 9 năm2011 trở về sau, đều phải đáp ứng các yêu cầu của Thông tư 30/2011/TT-BCT của Việt Nam.

## **Türkiye RoHS**

AEEE Yönetmeliğine Uygundur

## ASUS Recycling/Rücknahmeservices

Das ASUS-Wiederverwertungs- und Rücknahmeprogramm basiert auf den Bestrebungen, die höchsten Standards zum Schutz der Umwelt anzuwenden. Wir glauben, dass die Bereitstellung einer Lösung für unsere Kunden die Möglichkeit schafft, unsere Produkte, Batterien, andere Komponenten und ebenfalls das Verpackungsmaterial verantwortungsbewußt der Wiederverwertung zuzuführen. Besuchen Sie bitte die Webseite <u>http://csr.asus.com/english/Takeback.htm</u> für Details zur Wiederverwertung in verschiedenen Regionen.

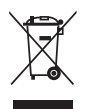

Das Motherboard NICHT im normalen Hausmüll entsorgen. Dieses Produkt wurde entwickelt, um ordnungsgemäß wiederverwertet und entsorgt werden zu können. Das Symbol der durchgestrichenen Mülltonne weist darauf hin, dass dieses Produkt (elektrische und elektronische Geräte) nicht im normalen Hausmüll entsorgt werden darf. Erkundigen Sie sich bei Ihren lokalen Behörden über die ordnungsgemäße Entsorgung elektronischer Produkte.

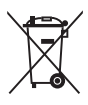

Werfen Sie NICHT die quecksilberhaltigen Batterien in den Hausmüll. Das Symbol der durchgestrichenen Mülltonne zeigt an, dass Batterien nicht im normalen Hausmüll entsorgt werden dürfen.

# Hinweise für Nicht-WLAN-Modelle

# Entsprechenserklärung von Innovation, Science and Economic Development Canada (ISED)

Dieses Gerät stimmt mit lizenzfreiem/lizenzfreien RSS-Standard(s) von Innovation, Science and Economic Development Canada überein. Der Betrieb unterliegt den folgenden zwei Bedingungen: (1) Dieses Gerät darf keine schädlichen Störungen verursachen, und (2) das Gerät muss empfangene Störungen akzeptieren, einschließlich Störungen, die einen unerwünschten Betrieb verursachen können.

CAN ICES-003(B)/NMB-003(B)

## Déclaration de conformité de Innovation, Sciences et Développement économique Canada (ISED)

Le présent appareil est conforme aux CNR d'Innovation, Sciences et Développement économique Canada applicables aux appareils radio exempts de licence. L'exploitation est autorisée aux deux conditions suivantes : (1) l'appareil ne doit pas produire de brouillage, et (2) l'utilisateur de l'appareil doit accepter tout brouillage radioélectrique subi, même si le brouillage est susceptible d'en compromettre le fonctionnement.

CAN ICES-003(B)/NMB-003(B)

## Vereinfachte EU-Konformitätserklärung

Deutsch ASUSTEK Computer Inc. erklärt hiermit, dass dieses Gerät mit den wesentlichen Anforderungen und anderen relevanten Bestimmungen der entsprechenden Richtlinien übereinstimmt. Der gesamte Text der EU-Konformitätserklärung ist verfügbar unter: <u>www.asus.com/support</u>

Français AsusTek Computer Inc. déclare par la présente que cet appareil est conforme aux critères essentiels et autres clauses pertinentes des directives concernées. La déclaration de conformité de l'UE peut être téléchargée à partir du site Internet suivant : <u>www.asus.com/support</u>

Italiano ASUSTeK Computer Inc. con la presente dichiara che questo dispositivo è conforme ai requisiti essenziali e alle altre disposizioni pertinenti con le direttive correlate. Il testo completo della dichiarazione di conformità UE è disponibile all'indirizzo: <u>www.asus.com/support</u>

Русский Компания ASUS заявляет, что это устройство соответствует основным требованиям и другим соответствующим условиям соответствующих директив. Подробную информацию, пожалуйста, смотрите на <u>www.asus.com/support</u>

Български С настоящого ASUSTeK Computer Inc. декларира, че това устройство е в съответствие със съществените изисквания и другите приложими постановления на свързаните директиви. Пълният текст на декларацията за съответствие на ЕС е достъпна на адрес: <u>www.asus.com/support</u>

Hrvatski ASUSTeK Computer Inc. ovim izjavljuje da je ovaj uređaj sukladan s bitnim zahtjevima i ostalim odgovarajućim odredbama vezanih direktiva. Cijeli tekst EU izjave o sukladnosti dostupan je na: <u>www.asus.com/support</u>

Čeština Společnost ASUSTeK Computer Inc. tímto prohlašuje, že toto zařízení splňuje základní požadavky a další příslušná ustanovení souvisejících směrnic. Plné znění prohlášení o shodě EU je k dispozici na adrese: www.asus.com/support

Dansk ASUSTeK Computer Inc. erklærer hermed, at denne enhed er i overensstemmelse med hovedkravene og andre relevante bestemmelser i de relaterede direktiver. Hele EU-overensstemmelseserklæringen kan findes på: <u>www.asus.com/support</u>

Nederlands ASUSTeK Computer Inc. verklaart hierbij dat dit apparaat voldoet aan de essentiële vereisten en andere relevante bepalingen van de verwante richtlijnen. De volledige tekst van de EU-verklaring van conformiteit is beschikbaar op; <u>www.asus.com/support</u>

Eesti Käesolevaga kinnitab ASUSTeK Computer Inc, et see seade vastab asjakohaste direktiivide oluliste nõuetele ja teistele asjassepuutuvatele sätetele. EL vastavusdeklaratsiooni täielik tekst on saadaval järgmisel aadressil: <u>www.asus.com/support</u>

Suomi ASUSTeK Computer Inc. ilmoittaa täten, että tämä laite on asiaankuuluvien direktiivien olennaisten vaatimusten ja muiden tätä koskevien säädösten mukainen. EU-yhdenmukaisuusilmoituksen koko teksti on luettavissa osoitteessa: <u>www.asus.com/support</u>

Ελληνικά Με το παρόν, η AsusTek Computer Inc. δηλώνει ότι αυτή η συσκευή συμμορφώνεται με τις θεμελιώδεις απαιτήσεις και άλλες σχετικές διατάξεις των Οδηγιών της ΕΕ. Το πλήρες κείμενο της δήλωσης συμβατότητας είναι διαθέσιμο στη διεύθυνση: <u>www.asus.com/support</u>

Magyar Az ASUSTeK Computer Inc. ezennel kijelenti, hogy ez az eszköz megfelel a kapcsolódó Irányelvek lényeges követelményeinek és egyéb vonatkozó rendelkezéseinek. Az EU megfelelőségi nyilatkozat teljes szövege innen letölthető: <u>www.asus.com/support</u>

Latviski ASUSTEK Computer Inc. ar šo paziņo, ka ši ierice atbilst saistīto Direktīvu būtiskajām prasībām un citiem citiem saistošajiem nosacījumiem. Pilns ES atbilstības paziņojuma teksts pieejams šeit: <u>www.asus.com/support</u>

Lietuvių "ASUSTeK Computer Inc." šiuo tvirtina, kad šis įrenginys attitinka pagrindinius reikalavimus ir kitas svarbias susijusių direktyvų nuostatas. Visą ES attitkties deklaracijos tekstą galima rasti: <u>www.asus.com/support</u>

Norsk ASUSTeK Computer Inc. erklærer herved at denne enheten er i samsvar med hovedsaklige krav og andre relevante forskrifter i relaterte direktiver. Fullstendig tekst for EU-samsvarserklæringen finnes på: <u>www.asus.com/support</u>

Polski Firma ASUSTeK Computer Inc. niniejszym oświadcza, że urządzenie to jest zgodne z zasadniczymi wymogami i innymi właściwymi postanowieniami powiązanych dyrektyw. Pelny tekst deklaracji zgodności UE jest dostępny pod adresem: <u>www.asus.com/support</u>

Português A ASUSTeK Computer Inc. declara que este dispositivo está em conformidade com os requisitos essenciais e outras disposições relevantes das Diretivas relacionadas. Texto integral da declaração da UE disponível em: <u>www.asus.com/support</u>

Română ASUSTeK Computer Inc. declară că acest dispozitiv se conformează cerințelor esențiale și altor prevederi relevante ale directivelor conexe. Textul complet al declarației de conformitate a Uniunii Europene se găsește la: <u>www.asus.com/support</u>

Srpski ASUSTeK Computer Inc. ovim izjavljuje da je ovaj uređaj u saglasnosti sa osnovnim zahtevima i drugim relevantnim odredbama povezanih Direktiva. Pun tekst EU deklaracije o usaglašenosti je dostupan da adresi: <u>www.asus.com/support</u>

Slovensky Spoločnosť ASUSTeK Computer Inc. týmto vyhlasuje, že toto zariadenie vyhovuje základným požiadavkám a ostatým príslušným ustanoveniam príslušných smerníc. Celý text vyhlásenia o zhode pre štáty EÚ je dostupný na adrese: <u>www.asus.com/support</u>

Slovenščina ASUSTeK Computer Inc. izjavlja, da je ta naprava skladna z bistvenimi zahtevami in drugimi ustreznimi določbami povezanih direktiv. Celotno besedilo EU-izjave o skladnosti je na voljo na spletnem mestu: <u>www.asus.com/support</u>

Español Por la presente, ASUSTEK Computer Inc. declara que este dispositivo cumple los requisitos básicos y otras disposiciones pertinentes de las directivas relacionadas. El texto completo de la declaración de la UE de conformidad está disponible en: <u>www.asus.com/support</u>

Svenska ASUSTeK Computer Inc. förklarar härmed att denna enhet överensstämmer med de grundläggande kraven och andra relevanta föreskrifter i relaterade direktiv. Fulltext av EU-försäkran om överensstämmelse finns på: <u>www.asus.com/support</u>

Українська ASUSTeK Computer Inc. заявляе, що цей пристрій відповідає основним вимогам та іншим відповідним положенням відповідних Директив. Повний текст декларації відповідності стандартам ЄС доступний на: <u>www.asus.com/support</u>

Türkçe AsusTek Computer Inc., bu aygıtın temel gereksinimlerle ve ilişkili Yönergelerin diğer ilgili koşullanyla uyumlu olduğunu beyan eder. AB uygunluk bildiriminin tam metni şu adreste bulunabilir: www.asus.com/support

Bosanski ASUSTeK Computer Inc. ovim izjavljuje da je ovaj uređaj usklađen sa bitnim zahtjevima i ostalim odgovarajućim odredbama vezanih direktiva. Cijeli tekst EU izjave o usklađenosti dostupan je na: <u>www.asus.com/support</u>

# Garantie

#### G: ASUS Garantieinformationen

- ASUS bietet eine freiwillige Warengarantie des Herstellers an.
- ASUS behält sich das Recht zur Auslegung der Bestimmungen in der ASUS Warengarantie vor.
- Dises ASUS Warengarantie wird unabhängig und zusätzlich zur rechtmäßigen gesetzlichen Garantie gewährt und beeinträchtigt oder beschränkt in keiner Weise die Rechte aus der gesetzlichen Garantie.
  Die vollständigen Garantieinformationen finden Sie unter

https://www.asus.com/de/support/.

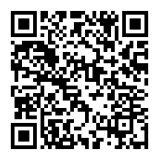

# **ASUS Kontaktinformation**

## ASUSTeK COMPUTER INC.

Adresse: 1F., No.15, Lide Rd., Beitou Dist., Taipei City 112

## ASUS COMPUTER INTERNATIONAL (Amerika)

Adresse: 48720 Kato Rd., Fremont, CA 94538, USA

## ASUS COMPUTER GmbH (Deutschland und Österreich)

Adresse: Harkortstraße 21-23, 40880 Ratingen, Deutschland

#### ASUSTeK (UK) LIMITED

Adresse: 1st Floor, Sackville House, 143-149 Fenchurch Street, London, EC3M 6BL, England, United Kingdom

# **Service und Support**

Besuchen Sie unsere mehrsprachige Webseite unter https://www.asus.com/support.

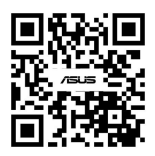

# Produktregistrierung

Melden Sie sich an und registrieren Sie Ihr Gerät, um einen besseren Support für Ihr Produkt zu erhalten.

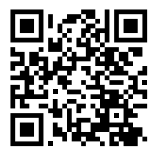